# Instructions for Use

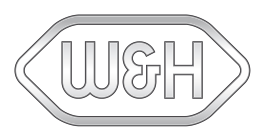

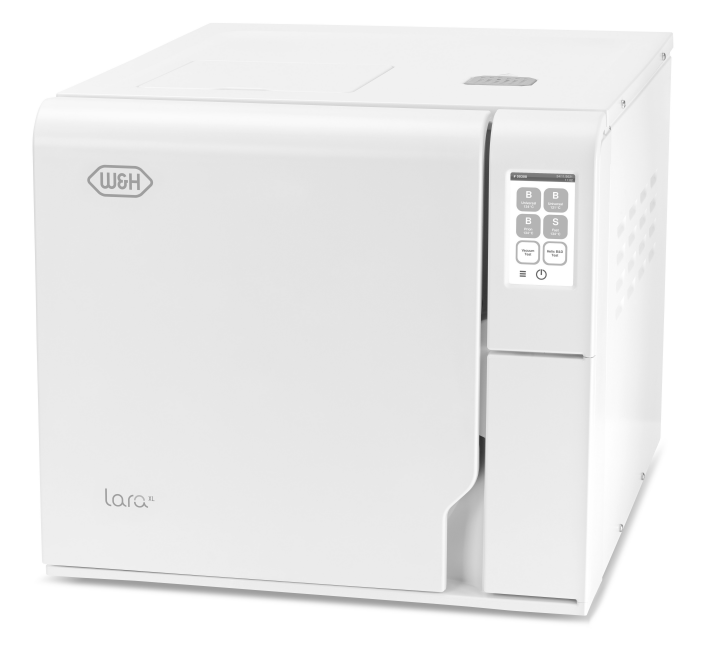

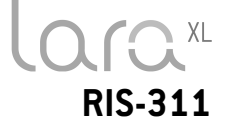

RIS-311 - ENG - Rev02

| Conformity                | 5  |
|---------------------------|----|
| Symbols and messages      | 6  |
| Introduction              | 8  |
| About this manual         | 8  |
| Use restrictions          | 9  |
| Safety information        | 10 |
| Safety warnings           | 10 |
| Responsibility            | 11 |
| Getting started           | 12 |
| Unpacking                 | 12 |
| Handling                  | 15 |
| Product description       | 16 |
| Installing the sterilizer | 20 |
| Operating the sterilizer  | 24 |
| User interface menu       | 25 |
| Sterilizer setup          |    |
| User authentication       |    |
| EliTrace (optional)       | 33 |
| USB pen drive             | 33 |
| Standby mode              |    |
| Administrator             | 35 |
| User management           |    |
| Traceability options      | 36 |

| Hide/Unhide a cycle                 |    |
|-------------------------------------|----|
| Managing printers                   |    |
| Printer selection (optional)        |    |
| Label printer selection (optional)  |    |
| Label printer usage (optional)      |    |
| Label content description           | 41 |
| Sterilizer tests                    |    |
| Sterilizer performance tests        | 42 |
| Bowie and Dick test                 |    |
| Helix test                          |    |
| Vacuum test                         | 48 |
| Sterilization cycles                | 50 |
| Load maintenance and preparation    | 50 |
| Prepare the sterilizer              | 52 |
| Sterilization cycle description     | 53 |
| Sterilization cycle management      | 54 |
| Unloading                           | 59 |
| Sterilization cycle report          | 59 |
| Maintenance                         | 64 |
| Warnings for maintenance operations | 64 |
| Ordinary maintenance                | 65 |
| Monthly or 50-cycle maintenance     | 67 |
| 400-cycle maintenance               | 70 |
| -                                   |    |

| 800-cycle or biannual maintenance     | 71 |
|---------------------------------------|----|
| 800-cycle maintenance                 | 74 |
| 4000 cycle or five-year maintenance   |    |
| Extraordinary maintenance             | 77 |
| Disposal                              |    |
| Diagnostics                           |    |
| Errors                                | 79 |
| Troubleshooting                       |    |
| Emergency door opening                | 90 |
| Technical data                        |    |
| Sterilization cycles                  | 93 |
| Sterilization cycle phases            |    |
| Technical data                        |    |
| Recommendations for validation        |    |
| Diagrams                              |    |
| Water quality                         |    |
| Accessories, spare parts, consumables |    |
| Authorized W&H service partners       |    |
| Documentation forms                   |    |
| W&H installation check-list           |    |

# CONFORMITY TO EUROPEAN REGULATIONS, STANDARDS AND DIRECTIVES

Sterilizer conforms with the following Regulations, Standards and Directives:

| Standards<br>and<br>Directives          | Description                                                                                                    |
|-----------------------------------------|----------------------------------------------------------------------------------------------------|
| <b>CE</b> 0051                          | Medical Device Regulation (MDR).<br>Regulation (UE) n. 2017/745 for medical devices. Class IIb<br>devices, in accordance with the Rule 16 – ANNEX VIII of the above<br>Regulation.                                                                          |
| CE                                      | For Device in compliance with Machinery Directive (2006/42/EC),<br>Low Voltage Directive (2014/35/EU) and Electomagnetic<br>Compatibility Directive (2014/30/EU).                                                                                           |
| <b>CE</b> <sub>0497</sub><br>2014/68/EU | Pressure Equipment Directive (PED).<br>Directive 2014/68/EU (PED – Pressure Equipment Directive) for<br>every sterilization chamber designed and manufactured in<br>conformity to the ANNEX 1 and to the procedure described in the<br>module D1 Annex III. |
| 2012/19/EU                              | Waste Electrical and Electronic Equipment Directive (WEEE).                                                                                                    |
| EN 13060                                | Small steam sterilizers.                                                                                                    |
| IEC 61010-1                             | Safety requirements for electrical equipment for measurement, control and laboratory use, general requirements.                                                                                                    |

| Standards<br>and<br>Directives | Description                                                                                                    |
|--------------------------------|----------------------------------------------------------------------------------------------------|
| IEC 61010-2-<br>040            | Safety requirements for electrical equipment for measurement, control and laboratory use; particular requirements for sterilizers and washer-disinfectors used to treat medical materials. |
| IEC 61326-1                    | Electrical equipment for measurement, control and laboratory use<br>- EMC requirements; general requirements.                                                                              |
| IEC 61770                      | Electric appliances connected to the water mains - Avoidance of backsiphonage and failure of hose-sets.                                                                                    |

Note: Lara XL sterilizers can be validated in accordance to EN ISO 17665-1.

**Note**: Every new sterilizer is delivered with a Declaration of Conformity and a Warranty Card.

## Symbols and messages

## SAFETY SYMBOLS USED IN THIS MANUAL

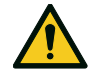

WARNING: Indicates a hazardous situation that, if not avoided, could CAUTION: Indicates a hazardous situation that, if not avoided, could result in death or serious injury.

Related to a sterilizer, these warnings indicate hazardous situations that could result in non-sterile conditions (e.g. non-sterile instruments) which could lead to fatal personal injury.

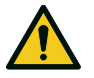

result in minor or moderate injury.

## SYMBOLS DISPLAYED ON THE PRODUCT

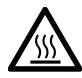

Hot surfaces! Risk of burns.

Hot steam!

Risk of burns.

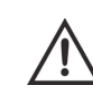

Consult the Instructions for Use for important cautionary information

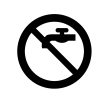

Don't use drinking water to fill the clean water tank; use only distilled or demineralized water.

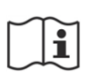

Consult the Instructions for Use.

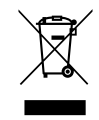

Disposal / Do not dispose of with normal waste

## PROPERTY DAMAGE MESSAGES

Notice: Indicates information considered important, but not hazard-related. Typically to avoid damage to the product.

| STORAGE        | Storage.                                                      |
|----------------|---------------------------------------------------------------|
| TRANSPORTATION | Transportation.                                               |
| MD             | Medical Device.<br>Only for MDR devices.                      |
| SN             | Serial Number.                                                |
| REF            | Catalogue number.                                             |
| Max. P         | Max. pressure / Max.<br>allowable working pressure<br>(MAWP). |
| X.             | Temperature between XX °C<br>and XX °C.                       |
| $\sim$         | Manufacturing date (YYYY-<br>MM-DD).                          |
|                | Country of manufacture.                                       |

|                        | Manufacturer.                                                                                      |
|------------------------|----------------------------------------------------------------------------------------------------|
| UDI                    | Unique Device<br>Identification.                                                                   |
| НІВС                   | Health industry bar code in<br>accordance with HIBC<br>Standard.                                   |
| SMALL STEAM STERILIZER | Small Steam Sterilizer.                                                                            |
|                        | This side up.                                                                                      |
| Ţ                      | Fragile, handle with care.                                                                         |
| Ť                      | Keep dry.                                                                                          |
| ſ≖'n                   | The sterilizer must be<br>transported by two<br>authorized technicians due<br>to its heavy weight. |
|                        | ON (supply) IEC 60417-<br>5007.                                                                    |

| $\bigcirc$      | OFF (supply) IEC 60417-<br>5008.                              |
|-----------------|---------------------------------------------------------------|
|                 | IN-position of bistable push control IEC 60417-5268.          |
|                 | OUT- position of bistable<br>push control IEC 60417-<br>5269. |
| • <b>\$</b> •   | USB connection.                                               |
| GS1<br>Logistic | GS1 datamatrix for logistic purpose.                          |
| #               | Sterilizer type.                                              |
| ТС              | Test connection.                                              |

# Introduction

## CONTENTS

This section deals with the following subjects:

| About this manual | 8 |
|-------------------|---|
| Use restrictions  | 9 |

## About this manual

## FOR YOUR SAFETY AND THE SAFETY OF YOUR PATIENTS

The purpose of this manual is to provide information about Lara XL sterilizers to ensure:

- proper installation and set-up
- optimal use
- safe and reliable operation
- compliance with regular maintenance and servicing requirements

Please carefully read the safety information (see "Safety warnings" on page 10).

## **OBLIGATIONS WITH REGARD TO THIS MANUAL**

This manual is an integral part of the product and accompanies it for its entire working life. It must be consulted in all situations related to the life cycle of the product, from its delivery through to decommissioning. For this reason, it should always be accessible to operators both online and offline. Contact customer service in the event the manual is unavailable. If the device is transferred, always attach the manual for the new owner.

### MANUAL CONTENT

This manual contains the Instructions for Use and for maintenance of the following sterilizer versions:

This manual contains the Instructions for Use and for maintenance of the following sterilizer version:

RIS-311 200-240 V ac

## DISCLAIMER

All pictures, graphics and illustrations provided in this manual are for the comprehension of the text. They are not meant to be an accurate representation of product details. Thus, they should be taken as indicative only, and may differ from the actual product.

For any suggestions or remarks please send an email to office.sterilization@wh.com.

## **COPYRIGHT NOTICE**

Copyright ©, W&H Sterilization Srl

All rights reserved in all countries.

All drawings, images and texts contained in this manual are the property of the manufacturer. Even partial duplication of drawings, images or text is prohibited. The information contained in this document is subject to change without prior notice.

## **Use restrictions**

#### INTENDED USE

For Medical Device in accordance with Regulation EU 2017/745:

The small steam sterilizers are intended for the sterilization of invasive and non-invasive medical devices. The devices are intended for professional use by trained people only.

For other purposes out of the scope of Regulation EU 2017/745:

The small steam sterilizers are intended for the sterilization of devices other than invasive and non-invasive medical ones. The small steam sterilizers are intended for the sterilization in veterinary practices. They are also intended to be used for materials and equipment which are likely to come into contact with blood or body fluids, e.g. implements used by beauty therapists, tattooists, body piercers and hairdressers.

The devices are intended for professional use by trained people only.

#### **USER QUALIFICATION**

The users who may operate the sterilizer are the following.

| User<br>qualification       | Competences                                                                                                    |
|-----------------------------|----------------------------------------------------------------------------------------------------|
| Head of the clinic/practice | Legally responsible for:<br>the efficiency of the hygiene protocol in place<br>the sterilization process<br>the operators' training and training documentation<br>the correct operation and maintenance of the equipment |
| Trained<br>operators        | <ul> <li>Regularly attend the training for operating and using the sterilizer safely.</li> <li>Use the sterilizer according to the Head of the clinic/practice's instructions.</li> </ul>                                |

# Safety information

## CONTENTS

This section deals with the following subjects:

| Safety warnings | 10 |
|-----------------|----|
| Responsibility  | 11 |

## Safety warnings

## THERMAL HAZARDS

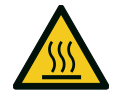

- The chamber automatically begins to heat to high temperature as soon as the sterilizer is switched on – risk of burns!
- The trays and the sterilization load are hot at the end of each cycle. Use tray or cassette holders to empty the sterilization chamber.
- Always wear appropriate PPE during use of the sterilizer (e.g. gloves for cleaning, maintenance, etc...).

## **ELECTRICAL RISKS**

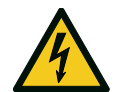

- Do not pour water or any other liquids over the sterilizer (risk of electrical short circuits).
- Switch off the sterilizer and unplug the mains cable before inspecting, carrying out maintenance or servicing the sterilizer.
- Ensure that the power receptacle the sterilizer is connected to is properly grounded.
- All electric devices connected to the sterilizer shall be of Insulation Class II (double insulated) or higher.
- Use only the power cord provided by the manufacturer.

## **IMPROPER USE OF THE STERILIZER**

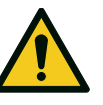

- The sterilizer must not be used in presence of explosive or flammable gases, vapors, liquids or solids.
- The sterilizer has not been designed for the sterilization of foodstuff or waste.
- Do not exceed the maximum load weight limits as specified in this manual (see "Run a sterilization cycle" on page 54).
- Do not drink any water that has been inside the sterilizer.

### TAMPERING

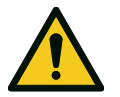

- Do not remove the name plate or labels from the sterilizer.
- Repairs, maintenance or service must be carried out by authorized service providers always using genuine spare parts.

### REQUIREMENTS

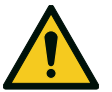

- Use only the power cord set and accessories provided by the manufacturer.
- Serious incidents that have occurred in relation to this medical device should be reported to the manufacturer and competent authority in the country where the incident occurred.
- In case of malfunction of the sterilizer, contact an authorized technician or the manufacturer.

## **CYBER SECURITY**

In order to improve the IT security of the system, a firewall (iptables) is installed in the system and protects the security of the device from external attacks.

It is recommended not to leave the machine unattended.

Note: a list of security information is mentioned in the MDS2 document, which is available on request.

## Responsibility

### USER RESPONSIBILITY

- The user is responsible for the proper installation, the correct use and maintenance of the sterilizer in accordance with these Instructions for Use.
- The safety devices of the sterilizer are impaired when the product itself is not installed, used and serviced in accordance with these Instructions for Use.
- The Instructions for Use updated to the latest version is always available at www.wh.com.
- Keep these Instructions for Use for future reference.

## MANUFACTURER RESPONSIBILITY

- The manufacturer can only accept responsibility for the safety, reliability and performance of the product when the product itself is installed, used and serviced in accordance with the Instructions for Use.
- Servicing by unauthorized persons invalidates all claims under warranty and any other claims.

## CONTENTS

This section deals with the following subjects:

| Unpacking                 | . 12 |
|---------------------------|------|
| Handling                  | 15   |
| Product description       | . 16 |
| Installing the sterilizer | 20   |
| Operating the sterilizer  | . 24 |
| User interface menu       | . 25 |
| Sterilizer setup          | 31   |
| User authentication       | 32   |
| EliTrace (optional)       | 33   |
| USB pen drive             | 33   |
| Standby mode              | 33   |

## Unpacking

## UNPACK THE STERILIZER

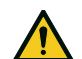

**CAUTION!** Heavy product. The sterilizer must be removed from the box and transported by two authorized technicians.

Weight: 60.7 kg (133.8 lbs)

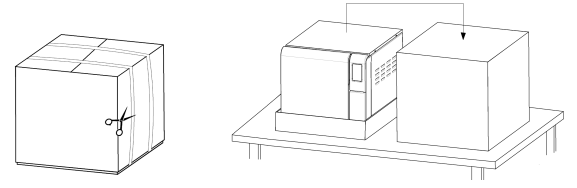

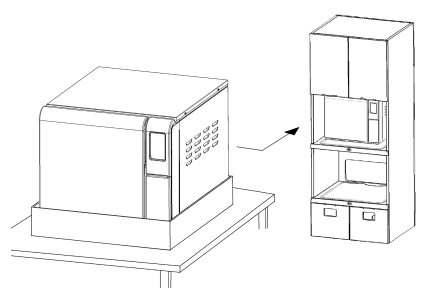

#### WARNINGS

**Notice**: check the external condition of the box and the sterilizer. In case of any damage, immediately contact the dealer or shipping agent that has carried out the transport. Keep the packaging for shipping or transporting the sterilizer in the future.

**Note**: The packaging of the product is environmentally friendly and can be disposed of by industrial recycling companies.

### **CONTENTS OF THE PACKAGING**

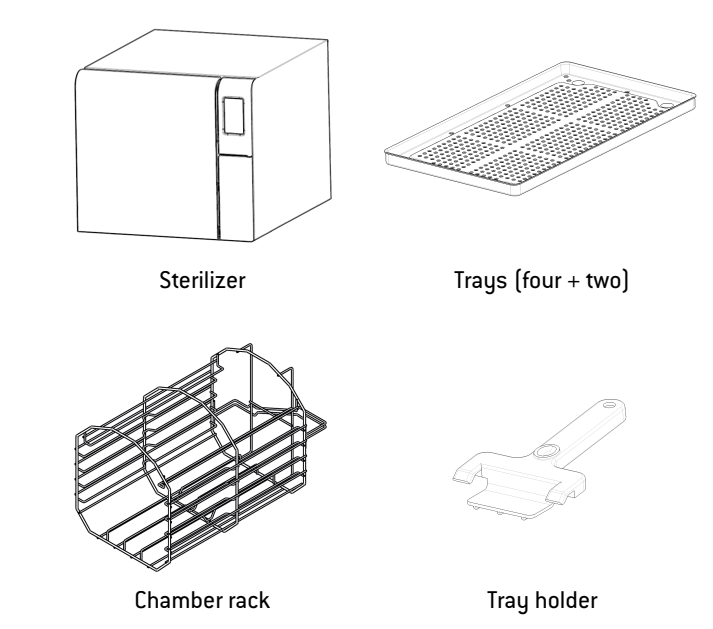

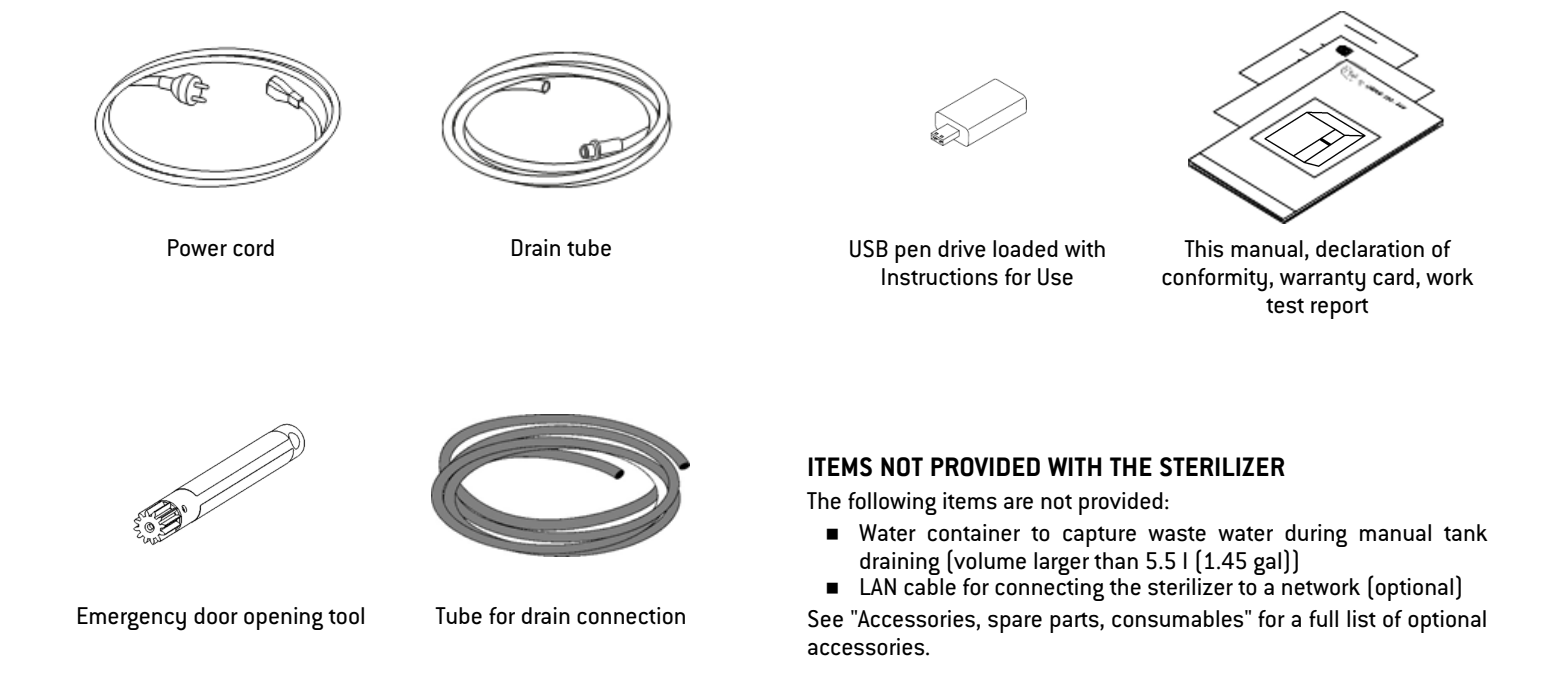

## Handling

## HOW TO RELOCATE THE STERILIZER

Before transport:

- Completely drain both water tanks (see "Draining the used and clean water tank" on page 77) Allow the sterilization chamber to cool down
- Use original packaging when shipping or transporting the sterilizer. Replacement packaging materials are available from Service W&H

## **Product description**

#### **FRONT VIEW**

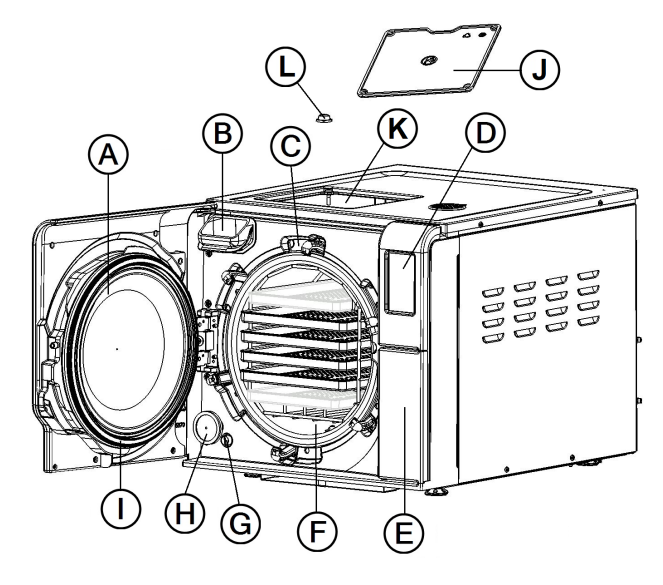

| Part | Description                                |
|------|--------------------------------------------|
| A    | Chamber door                               |
| В    | Clean water tank filling point             |
| С    | Door locking system                        |
| D    | Touch screen                               |
| E    | Service door                               |
| F    | Sterilization chamber                      |
| G    | Safety thermostat reset                    |
| н    | Bacteriological filter                     |
| I    | Door gasket                                |
| J    | Clean tank cover-cap                       |
| к    | Clean water tank                           |
| L    | Tank internal filter with metal cartridges |

### **COMPONENTS BEHIND THE SERVICE DOOR**

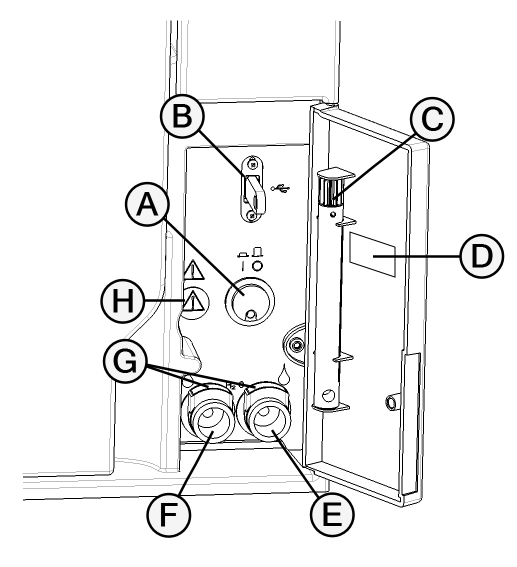

| Part | Description                          |  |
|------|--------------------------------------|--|
| A    | Mains switch                         |  |
| В    | USB port                             |  |
| С    | Emergency door opening tool          |  |
| D    | Identification label                 |  |
| E    | Used water drain connection (grey)   |  |
| F    | Clean water drain connection (blue)  |  |
| G    | Drain tube release buttons           |  |
| н    | Port for emergency door opening tool |  |

## **REAR VIEW**

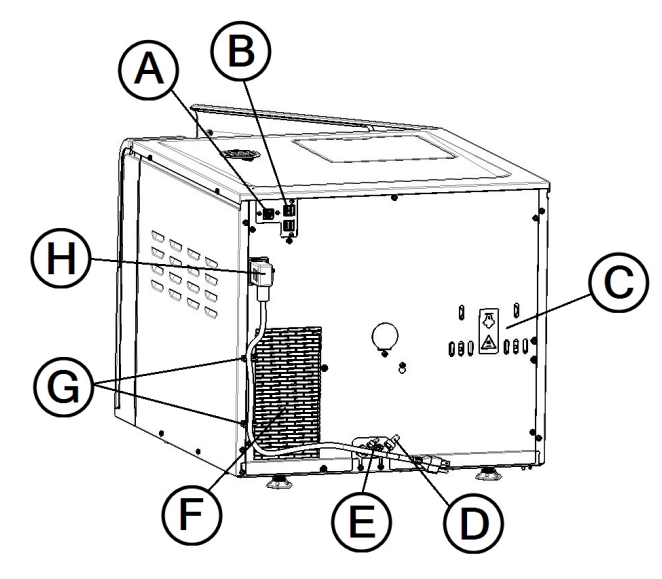

| Part | Description                 |  |
|------|-----------------------------|--|
| A    | LAN port                    |  |
| В    | USB ports                   |  |
| C    | Pressure safety valve cover |  |
| D    | Used water drain            |  |
| E    | Water supply inlet          |  |
| F    | Condenser grid              |  |
| G    | Power cord guides           |  |
| н    | Power cord socket           |  |

#### CHAMBER ACCESSORIES

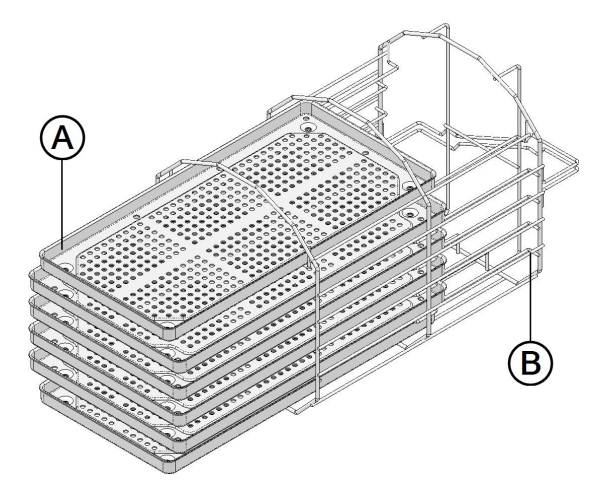

| Part | Description                                                                       |
|------|-----------------------------------------------------------------------------------|
| Α    | Tray                                                                              |
| В    | Chamber rack. It can host trays or cassettes inserted horizontally or vertically. |

## Installing the sterilizer

## LOCATION REQUIREMENTS

#### Notice:

Do not place the sterilizer so that it is difficult to operate the controls behind the service door. Do not place the sterilizer so that it is difficult to disconnect the power cord.

Leave the condenser grid (rear side of the sterilizer) free from anything that might obstruct the air passage.

Surface materials should be water resistant. If sterilization cycles will be continuous, pay attention to the surrounding materials: steam can damage them.

The sterilizer must operate in absence of explosive atmospheres. The sterilizer must operate in a well ventilated room (indoor), far from sources of heat and from flammable materials.

Place the sterilizer on a flat and level surface.

Clearance requirements to ensure proper air circulation:

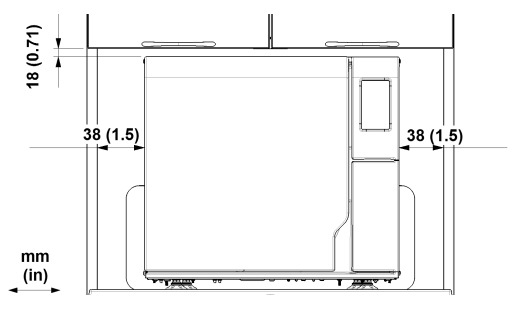

Make sure that the clean water tank can be easily accessed for periodic cleaning operations.

## **ELECTRICAL CONNECTIONS**

All the cables and tubes connected on the rear side of the sterilizer must be placed far from the condenser grid (e.g. using the available guides).

#### Notice:

Connect the sterilizer to a dedicated line. Do not use cable extensions nor multiple sockets/adapters.

Ensure that external and internal surfaces are free from moisture or condensation before connecting to power.

The installation of the sterilizer shall be performed by two authorized technicians using PPE (Personal Protective Equipment) according to applicable standards.

The electrical power supply of the sterilizer must fulfill all applicable standards in the country of use, and must comply with the data label on the back of the sterilizer.

#### WATER CONNECTIONS

The sterilizer clean water tank can be filled manually by the user or automatically with a water supply system . The water supply system must deliver demineralized or distilled water meeting the specifications listed in these instructions. Do not add any chemical/additive to the water.

The manufacturer's warranty is void if the sterilizer was used with water containing either chemical additives, or contaminant levels exceeding those listed in these instructions. See "Feed water specifications (EN 13060)" on page 104.

**Notice**: the maintenance of the external water filling system must be done in exact accordance with the Instructions for Use given with the relevant system.

#### WATER TANKS

At every cycle the sterilizer uses new fresh water and, at the end of the cycle, discharges it. Thus, the sterilizer is fitted with two water tanks : the clean water tank and the used water tank.

For this reason is necessary to periodically fill the clean water tank and draining the used water tank.

#### FILLING THE CLEAN WATER TANK

#### Notice:

Before carrying out the following steps, make sure that the sterilizer has completed the cycle in progress.

Always wear appropriate PPE during use of the sterilizer (e.g. gloves for cleaning, maintenance, etc...).

- I f switched-off, switch the sterilizer ON. If the clean water tank is almost empty, an alert appears on the display.
- 2 Open the chamber door.
- **3** Fill the clean water tank with a water container (app. 4.8 I (1.27 gal)).

**Notice**: The water must be demineralized or distilled meeting the specifications listed in these instructions (see "Feed water specifications (EN 13060)" on page 104). Do not add any chemical / additive to the water.

**Notice**: Take care not to pour the clean water out of the tank; always refer to the notch on the clean water inlet.

4 Once the clean water tank is almost full, an audible tone sounds; stop filling.

#### DRAINING THE USED AND CLEAN WATER TANKS Notice:

Before carrying out the following steps, make sure that the sterilizer has completed the cycle in progress.

Always wear appropriate PPE during use of the sterilizer (e.g. gloves for cleaning, maintenance, etc...).

- I If the used water tank is almost full, an alert appears on the display.
- 2 Open the service door at the front of the sterilizer.
- Put a container (5.5 I (1.45 gal) min) below the sterilizer and insert into it the free end of the drain tube.
- Plug the other end of the drain tube into the drain connector until it clicks. Make sure that the connector is firmly engaged.
   Use left connector (blue, 1) for the clean water and the right connector (grey, 2) for the used water.
- 5 Let the water flow from the tank completely.

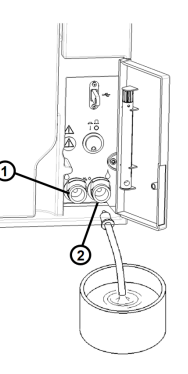

Press the push-button on top of the quick connector to dislodge the drain tube.

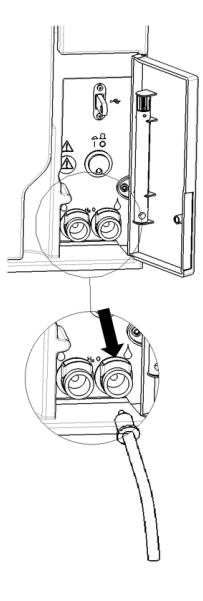

#### LAN CONNECTION

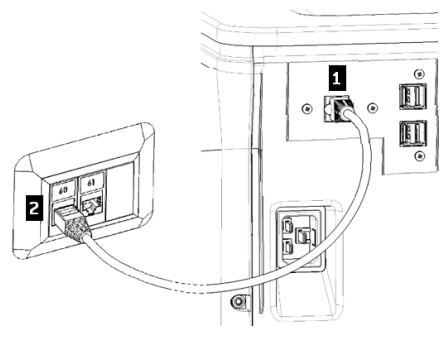

- Insert a standard Ethernet cable in the LAN port of the sterilizer.
- Insert the other end of the cable in the LAN port of your computer or computer network: when the sterilizer will be switched on it will connect automatically to the LAN.

#### **WI-FI CONNECTION**

For the Wi-Fi connection proceed as follows:

- 1 Insert the Wi-Fi dongle key in the USB port.
- 2 Read the Instructions for Use provided with the Wi-Fi dongle key.

#### INSTALLING THE STERILIZER

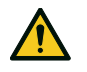

WARNING! In case of sterilizer malfunctions immediately unplug the sterilizer and call for service. Do not attempt to repair the sterilizer by yourself.

#### Notice:

Please ensure that all installation requirements are met before plugging the sterilizer. See "Connection diagrams" on page 103. No other devices should be connected to the sterilizer power panel circuit.

- 1 Place the sterilizer on a sturdy, flat and level surface.
- 2 Open the chamber door, remove all items from the sterilizer chamber except the chamber rack. Remove all plastic covers from trays.
- **3** Connect the auto-fill and auto-drain tubes in the rear of the sterilizer.
- 4 Connect the Ethernet cable or the Wi-Fi dongle key in the rear of the sterilizer.
- **5** Attach the power cord to the socket in the rear of the sterilizer and route the cord through the cable guides.
- 6 Connect the power cord to a wall outlet. For power supply requirements, see "Technical data" on page 101.

## Operating the sterilizer

## POWER THE STERILIZER ON/OFF

 Press the power switch behind the service door: once switched ON, the visual indicator on the power switch turns green.

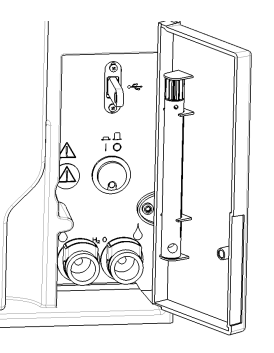

2 After a quick autotest the sterilizer automatically turns in Standby mode. See "Standby mode" on page 33.

**Note**: at the first start-up of the sterilizer, the Guided Configuration procedure automatically appears; see "Sterilizer setup" on page 31

**3** Tap (). The homepage appears with the enabled sterilization cycles.

#### HOMEPAGE DESCRIPTION

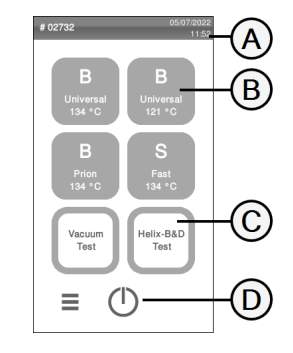

| Part | Description                                                                                                    |  |
|------|----------------------------------------------------------------------------------------------------|--|
| A    | Title/purpose of the screen,<br>or the cycle number and the<br>current date and time.                                                                             |  |
| В    | Available cycles.<br>Note: The S Fast 134 cycle is<br>optional, activated with Fast<br>Cycle activation code, see "S<br>Fast 134 cycle activation" on<br>page 54. |  |
| C    | Available tests.                                                                                                    |  |
| D    | Additional buttons used to navigate the menu.                                                                                                    |  |

## User interface menu

#### MAIN MENU FUNCTIONS

| lcon | Label          | Function                                                                                                    |
|------|----------------|----------------------------------------------------------------------------------------------------|
|      | Menu           | Opens the menu.                                                                                              |
| Ŷ    | Cycle History  | Shows all the sterilization cycles.                                                                          |
|      | Save           | Saves all the sterilization cycle reports in the USB pen drive.                                              |
|      | System Info    | <ul> <li>Shows the system information</li> <li>During a cycle, shows the cycle parameters.</li> </ul>        |
| **   | Device Setting | Sets the device.                                                                                             |
| Į,   | Traceability   | Opens the pages to:<br>monitor the performed cycle data;<br>manage users;<br>set the label printing options. |
|      | Accessories    | Opens the pages to accessories management.                                                                   |
| 5    | Maintenance    | Carries out the maintenance procedure.                                                                       |

## **DEVICE SETTING MENU FUNCTIONS**

| lcon                             | Label                | Function                                                        |
|----------------------------------|----------------------|-----------------------------------------------------------------|
| ٩                                | Language             | Sets device language.                                           |
| 126 V                            | Date & Time          | Sets date and time format, current date and time and time zone. |
|                                  | Sterilizer Name      | Sets the sterilizer name.                                       |
|                                  | Energy<br>Management | Changes the standby mode delay.                                 |
|                                  | Display              | Sets the display brightness.                                    |
| B134°C 🔮<br>B121°C 🔮<br>B FAST 🔿 | Cycle Exclusion      | Sets the cycles menu.                                           |
| •)))                             | Connectivity         | Opens the pages to manage the network connection.               |
|                                  | Ethernet             | Manages the Ethernet network.                                   |

| lcon         | Label                    | Function                                                                                            |
|--------------|--------------------------|----------------------------------------------------------------------------------------------------|
|              | WI-FI                    | Allows wireless network selection and configuration.                                                |
| <u>حکارت</u> | Network Status           | Only with a network connection set. Provides information about the network status.                  |
|              | Remote Data<br>Storage   | Only with a network connection set. Opens the page to manage the remote storage.                    |
|              | Settings                 | Only with a network connection set. Sets the<br>parameters of the network location.                 |
|              | Save all                 | Only with a network connection set. Copies all the files in the specified location in the network.  |
| TEST         | Test                     | Only with a network connection set. Checks if the files<br>can be copied to the specified location. |
|              | USB options              | Enables/disables USB warning messages.                                                              |
| <b>\$</b> %{ | Traceability<br>Settings | Chooses if the sterilizer is master or slave.                                                       |

| lcon      | Label                   | Function                                                                                                    |
|-----------|-------------------------|----------------------------------------------------------------------------------------------------|
| ×         | Guided<br>Configuration | Allows to start the configuration of:<br>language;<br>network connection;<br>time zone settings;<br>date & time settings;<br>sterilizer name.           |
| 4:        | USB Pen Drive           | Opens the formatting page of the USB pen drive.                                                                                                    |
|           | Format                  | Formats the USB pen drive.                                                                                                    |
|           | Label Printer           | Optional, activated with an activation code. Permits to select the label printer and sets the printout layout.                                          |
|           | Printer                 | Selects the printer model connected to the sterilizer.<br>The icon appears disabled if the printer/Ethernet<br>cable/Wi-Fi dongle key is not connected. |
|           | Calibration             | Adjusts the label printer to the edge of the label.                                                                                                    |
| TEST      | Test                    | Prints a test label.                                                                                                    |
| ****<br>G | Special Codes           | Allows to enter a special code.                                                                                                    |

## TRACEABILITY MENU FUNCTIONS

| lcon | Label                   | Function                                                                                                    |
|------|-------------------------|----------------------------------------------------------------------------------------------------|
| Ĵ    | Cycle History           | Shows all the sterilization cycles and tests and prints reports and labels.                                                                                                    |
|      | Save                    | Saves all the sterilization cycle reports in the USB pen drive.                                                                                                    |
|      | User<br>Management      | Permits manage the users.                                                                                                    |
| 4    | Add User                | Administrator only. Adds a user.                                                                                                    |
| 2-   | Delete User             | Administrator only. Deletes a user.                                                                                                    |
|      | Reset user PIN<br>code  | Administrator only. Resets a user PIN code.                                                                                                    |
| •    | Change your PIN<br>code | Changes the PIN code.                                                                                                    |
|      | Options                 | <ul> <li>Administrator only. Permits the following:</li> <li>Identifies and saves the operator who starts the cycle and releases the load.</li> <li>Protects with a password the cycle start, the cycle stop and the load release.</li> </ul> |

| lcon | Label         | Function                                                                                                    |
|------|---------------|----------------------------------------------------------------------------------------------------|
| X.   | EliTrace      | Allows to manage the instrument database.                                                                                                    |
|      | Label Printer | <ul> <li>Sets the maximum storage time of the<br/>wrapped sterilized items.</li> <li>Sets the automatic or manual printing of the<br/>labels.</li> </ul> |

### MAINTENANCE MENU FUNCTIONS

| lcon       | Label               | Function                                                                                                    |
|------------|---------------------|----------------------------------------------------------------------------------------------------|
|            | Bact. Filter        | <ul> <li>Shows the status of the consumables;</li> <li>Resets the cycle counter;</li> <li>Displays the consumable replacement precodure videos.</li> </ul> |
| $\bigcirc$ | Door Gasket         | procedure videos.                                                                                                    |
|            | Chamber<br>Cleaning | <ul> <li>Shows the status of the cleaning operations;</li> <li>Resets the cycle counter;</li> <li>Displays the cleaning procedure videos.</li> </ul>       |
|            | Tank Cleaning       |                                                                                                    |
| ٩٥         | Water               | Accesses and checks the water conductivity.                                                                                                    |
| Î          | Service             | Opens the <b>Service</b> menu.                                                                                                    |

| lcon | Label           | Function                          |
|------|-----------------|-----------------------------------|
| 5    | Software Update | Installs and upload the software. |

#### **COMMON COMMANDS AND ICONS**

| lcon   | Function                                                     |
|--------|--------------------------------------------------------------|
| (      | Enters/exits the standby mode.                               |
| <<br>> | Moves to the previous/next screen.                           |
| ô      | Indicates that the chamber door is locked.                   |
|        | Indicates that the chamber door is<br>locking/unlocking.     |
|        | Indicates that the chamber door is unlocked and can be open. |
|        | Copy the error log/reports to the<br>USB pen drive.          |

| lcon    | Function                                                                     |
|---------|------------------------------------------------------------------------------|
| ?       | Gives information about the current function.                                |
| <b></b> | Opens the homepage.                                                          |
|         | Accesses to the sub-menus.                                                   |
| •••     | Opens a screen with other settings/options.                                  |
| *       | Provides access to the SETTING screen of a specific area.                    |
| i       | Shows the list of all operating parameters of the sterilizer.                |
|         | Shows a sterilization summary.                                               |
|         | Indicates the value that may be<br>changed and appears by clicking on<br>it. |
| ~       | Confirms the active option and saves a setting or a parameter.               |

| lcon         | Function                                                                                                    |  |
|--------------|----------------------------------------------------------------------------------------------------|--|
| $\mathbf{X}$ | <ul> <li>Aborts the action/function.</li> <li>Moves to the previous screen<br/>without confirming/making<br/>any changes nor saving any<br/>parameters.</li> </ul> |  |
| 9            | Indicates that the option is ON and allows to set it OFF by touching it.                                                                                           |  |
| ×            | Indicates that the option is OFF and allows to set it ON by touching it.                                                                                           |  |
| [!           | Shows the error log.                                                                                                    |  |
|              | Confirm the active option. Saves a setting or a parameter. Answers YES to a question.                                                                              |  |
| X            | Aborts the action/function. Moves to<br>the previous screen without<br>confirming/making any changes<br>nor saving any parameters.<br>Answers NO to a question.    |  |

| lcon    | Function                                           |
|---------|----------------------------------------------------|
| < > < < | Increases/decreases the value.                     |
|         | Indicates that the option is active/not active.    |
|         | Indicates that the option is enabled/disabled.     |
| H       | Show an animation about the replacement procedure. |

## Sterilizer setup

#### **GUIDED CONFIGURATION**

At the first start-up of the sterilizer, the Guided Configuration procedure automatically appears; this procedure allows to set some parameters of the unit, such as:

- Language
- Network connection (where applicable)
- Time zone settings
- Date & time settings
- Sterilizer name

At any time, to force the Guided Configuration:

- 1 On the homepage, tap  $\equiv$  > \* >  $\gg$
- 2 Follow the Guided Configuration on the sterilizer screen.

#### SET THE LANGUAGE

- 1 On the homepage, tap  $\equiv$  >  $\textcircled{\mbox{\sc s}}$  >  $\textcircled{\mbox{\sc s}}$  >  $\textcircled{\sc s}$
- 2 Tap the language you prefer.
- 3 Tap < to confirm and go back to the homepage.

#### SET THE DATE AND TIME

To change the date and time format, current date and time zone:

- 1 On the homepage, tap  $\equiv$  >  $\textcircled{*}^*$  > \*
- **2** Tap the value you want to change (format, time, date and/or time zone).
- 3 Tap the desired value.
- 4 Tap < to confirm and go back to the previous page.

### SET THE STERILIZER NAME

To change the sterilizer name that appears in the cycle reports:

- 1 On the homepage, tap  $\equiv > * * > > =$
- 2 Tap the text box: a keyboard appears.
- 3 Enter the new sterilizer name.
- 4 Tap 🗸 to confirm.

#### SET THE DISPLAY BRIGHTNESS

To change the display brightness:

- 1 On the homepage, tap  $\equiv > * > =$
- 2 Tap C or > to change the value.
- 3 Tap 🗸 to confirm.

### **CONNECT TO A NETWORK**

If you connect through an Ethernet cable, in most cases the sterilizer will connect to the network automatically. If it does not connect automatically, or if you are using a Wi-Fi dongle key, follow the following procedure under supervision of your IT manager / network administrator.

- 1 On the homepage, tap  $\equiv > * * > • •$ .
- If the connection is through the Ethernet cable, tap : the TCP/IP screen appears.
- 3 If the connection is through Wi-Fi dongle key, tap **™**: after a while, the sterilizer shows the available networks found. Choose the network, enter the credentials in the following screen, then tap ✓ to confirm: the TCP/IP screen appears.

Note: the im and icons are disabled if the connectivity means (cable or Wi-Fi dongle key) are not properly plugged.

**Note**: in the TPC/IP screen, the ✓ icon is visible only if you make any change. The Wi-Fi icon at the bottom isn't visible if you connect through Ethernet cable.

- If your network supports dynamic IP addresses (ask your IT manager), enable the options Dynamic both in IP
   Configuration and in the DNS Configuration fields, then tap
   v to confirm: all entry fields are disabled.
- If your network does not support dynamic IP addresses (ask your IT manager), enable the options Static both in IP Configuration and in the DNS Configuration fields. Tap on each entry field and enter the IP addresses (ask your IT manager for details). Then tap ✓ to confirm.

## User authentication

### **PIN MANAGEMENT**

PIN "0000" is assigned as default to each new user. It has to be changed at the first login. When the PIN is reset the default value "0000" is reassigned.

## **CHANGE YOUR PIN**

Change your PIN the first time you use the sterilizer and if your PIN has been reset. This will prevent other users to use your account.

- 1 On the homepage, tap  $\equiv > \bigcirc > \textcircled{1}$
- 2 Tap your user name.
- 3 Enter your current PIN and tap V to confirm.
- 4 Tap 🛌.
- 5 Enter your new PIN and tap v to confirm: a confirmation message with your new PIN appears.
- **6** Tap  $\checkmark$  and then  $\checkmark$  to go back to the previous page.

## WHAT TO DO IF YOU FORGET YOUR PIN

| lf                        | Then                                     |
|---------------------------|------------------------------------------|
| you are a common user     | contact the administrator                |
| you are the administrator | contact your authorized service provider |

## EliTrace (optional)

## FUNCTION AVAILABILITY

To access the EliTrace functions the **EliTrace** activation code must be entered. The activation code is required only at the first access to the **EliTrace** (M) menu: after the code was entered, the function is enabled and there is no need to enter the code again.

To acquire the activation code please refer to the activation code instructions.

## DESCRIPTION

EliTrace allows to know exactly which instruments were sterilized and link them to a specific cycle.

## ACCESS TO ELITRACE

For the EliTrace access proceed as follows:

1 On the homepage tap  $\equiv > \textcircled{0} > \fbox{1}$ 

Note: for more information see the dedicated documentation.

## USB pen drive

## DESCRIPTION

A USB pen drive is available to be installed in order to automatically record all the sterilization cycle reports. The USB pen drive can be inserted equally into the front or rear port.

**Notice**: Periodically remove the USB pen drive to save the cycle data on a computer or on another safe support.

## FORMAT THE USB PEN DRIVE

- 1 On the homepage, tap  $\equiv > \mathbb{R}$
- 2 Insert the USB pen drive in one of the two USB ports.

3 Tap 🛐 .

4 Tap 🔽 to confirm: all data will be erased.

**Notice**: Formatting erases all data from the pen drive. Be sure you have already saved your data on a safe support before formatting.

## Standby mode

## DESCRIPTION

When in Standby mode, the sterilizer display remains dark and the sterilizer chamber is not heated to save energy. If the sterilizer is not used for a certain period of time, it automatically switches to Standby mode.

#### ENTER THE STANDBY MODE MANUALLY

1 Homepage

2 Tap (†).

## EXIT THE STANDBY MODE

Tap () or open or close the chamber door.

## CHANGING STANDBY MODE DELAY TIME

- 1 On the homepage, tap  $\equiv > * * > \bigcirc$
- 2 Tap 🔽 or 🔼 to change the delay time.
- 3 Tap 🗸 to confirm.

# Administrator

## CONTENTS

This section deals with the following subjects:

| User management      |    |
|----------------------|----|
| Traceability options |    |
| Hide/Unhide a cycle  | 36 |

## User management

## WHO CAN MANAGE USERS AND RESET THEIR PIN

Only a user with administrator rights can create and delete users and reset the PIN code of a user to "0000".

## ADD A USER

- 1 On the homepage, tap  $\equiv > \bigcirc > \bigotimes$
- 2 Tap your user name.
- Enter the PIN and tap v to confirm.
- 4 Tap 👥.
- 5 Tap the text box: a keyboard appears.

- 6 Enter the new user name and tap 🗸 to confirm.
- If desired, tap to give the administrator authority to the new user.
- B Tap ✓ to confirm: the PIN of the new user is set to "0000" and a confirmation message appears.
- 9 Tap 🔽 and then < to go back to the previous page.
- 10 Tap 🏫 to return to the homepage.

## **DELETE A USER**

- 1 On the homepage, tap  $\equiv > \bigcirc > \bigotimes$
- 2 Tap your user name.
- 3 Enter the PIN and tap 🗸 to confirm.
- 4 Tap 💶.
- 5 Tap the user name you want to delete.
- 6 Tap 🗸 to confirm.

#### **RESET A USER PIN**

- 1 On the homepage, tap  $\equiv > \bigcirc > \bigotimes$
- 2 Tap your user name.
- 3 Enter the PIN and tap v to confirm.
- 4 Tap and the user name for which you want to reset the PIN.
- 5 Tap to confirm: the PIN is set to "0000" and a confirmation message appears.
- 6 Tap 🏠 to return to the homepage.

Note: Remember the user to change their PIN before reusing the sterilizer.

#### SET THE TRACEABILITY OPTIONS

- 1 On the homepage, tap  $\equiv > \bigcirc > \bigcirc$
- 2 Tap your user name.
- 3 Enter your PIN and tap 🔽 to confirm.
- 4 Tap the information to be requested to the users at the beginning and at the end of the cycle.
- 5 If you want the user to check the load and release it as valid at the end of the cycle, tap .
- 6 Tap < to confirm and go back to the previous page.

## **Traceability options**

#### WHO CAN SET THE TRACEABILITY OPTIONS

Only a user with administrator rights can set the traceability options.

## Hide/Unhide a cycle

## WHO CAN HIDE/UNHIDE A CYCLE

Only a user with administrator rights can hide a cycle or make it available to users on the homepage.
### **HIDE/UNHIDE A CYCLE**

- 1 On the homepage tap  $\equiv$  >  $\clubsuit$  > > >  $\Longrightarrow$
- 2 Tap your user name.
- 3 Enter your PIN and tap 🗸 to confirm.
- 4 Tap 🗸 🔿 to hide a cycle from the homepage.
- 5 Tap 🔿 x to unhide a cycle from the homepage.
- 6 Tap  $\checkmark$  to confirm and go back to the previous page.

# **Managing printers**

### CONTENTS

This section deals with the following subjects:

| Printer selection (optional)       | 38   |
|------------------------------------|------|
| Label printer selection (optional) | 38   |
| Label printer usage (optional)     | .39  |
| Label content description          | . 41 |

### Printer selection (optional)

### SELECT THE PRINTER

**Note**: The sterilizer only supports the specific printer models available through manufacturer/distributor.

- 1 On the homepage, tap  $\equiv$  >  $\Rightarrow$  > >  $\equiv$
- 2 Tap the model of the printer to use.
- 3 Tap < to confirm and go back to the previous page.

### Label printer selection (optional)

### FUNCTION AVAILABILITY

The first time you access the **Label Printer** (1) menu, you will be requested to enter an activaction code. To require the activation code, please refer to the activation code instructions provided with the label printer.

### LABEL PRINTER SETUP

Labels can be printed by a local label printer or (only with a LAN connection set) a shared label printer. The local label printer is connected to the sterilizer, while the shared label printer is connected to another sterilizer in the network.

### SELECT AND CALIBRATE A LOCAL LABEL PRINTER

- 1 On the homepage, tap  $\equiv$  > > >
- 2 Tap 👔: the local printer is located automatically.
- 3 Tap 🕂 to center the printout properly in the label area.
- 4 Tap **TEST** to print a test label.
- If the printout is not duly centered, tap or to center it horizontally (x) and vertically (y).
- If necessary, tap to print another test label and repeat step 4.
- 7 Tap 
   to confirm the settings and go back to the previous page.

### SELECT A SHARED LABEL PRINTER

**Note**: Function available only if the LAN/Wi-Fi connection has been activated (optional).

- 1 Ensure the sterilizer to which the printer is physically connected is 0N and no cycle is running.
- 2 From that sterilizer, tap  $\equiv$  >.
- Bepending on the LAN connection, take note of the Ethernet or Wi-Fi IP address.
- **4** Do not switch OFF the sterilizer until the whole procedure is complete.

- 5 From the sterilizer from which the printer is not physically connected, tap homepage > ≡ > s > > .
- 6 Tap 🚺.
- 7 Tap the text box and enter the IP address previously noted.
- 8 Tap TEST to confirm.
- 9 From the sterilizer to which the printer is connected, confirm the printer sharing.
- 10 Tap TEST again to print a test label.

# Label printer usage (optional)

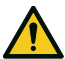

**CAUTION!** For your safety and the safety of your patients use a storage time compliant with the recommendations of the manufacturers of the containters/packaging used, and with applicable norms and rules.

### FUNCTION AVAILABILITY

The first time you access the **Label Printer** () menu, you will be requested to enter an activaction code. To require the activation code, please refer to the activation code instructions provided with the label printer.

### AUTOMATIC PRINTING OPTION

The automatic printing option permits to automatically print a preset number of labels after a successful sterilization cycle. The labels are printed only after the user has identified him/herself (with password if required) and the load has been checked and released, if these options have been enabled by the administrator.

For the automatic label printing, a maximum storage time in weeks can be set. This value is used to calculate the expiry date to be printed on the labels (see "Label content description" on the next page).

### SET THE AUTOMATIC LABEL PRINTING

- 1 On the homepage, tap  $\equiv$  > >  $\bigotimes$  >  $\bigotimes$  >
- 2 Activate Automatic printing.
- 3 Tap or to set the maximum storage time and the number of labels to be printed automatically.
- 4 Tap < to confirm and go back to the previous page.</p>

### SET THE MANUAL LABEL PRINTING

The manual printing option permits the user at the beginning of a sterilization cycle to set manually the number of labels to print.

- 1 On the homepage, tap  $\equiv$  > >  $\bigotimes$  >  $\bigotimes$
- 2 Activate Manual printing.
- 3 Tap  $\checkmark$  to confirm and go back to the previous page.

### DISABLE THE LABEL PRINTING

If the label printing is disabled, no label can be printed at the end of a sterilization cycle.

1 On the homepage, tap  $\equiv$  > > (iii) >  $\equiv$ 

2 Activate Disabled.

3 Tap < to confirm and go back to the previous page.

### Label content description

### STRUCTURE

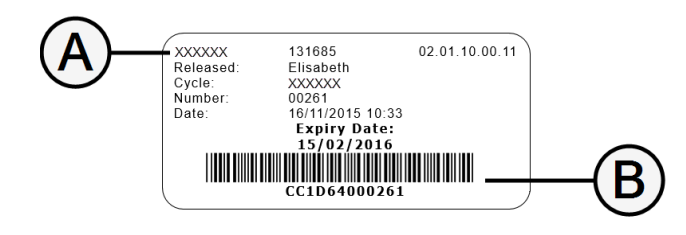

| Part           | Description                                                                                                    |  |
|----------------|----------------------------------------------------------------------------------------------------|--|
| A              | <ul> <li>Sterilizer model</li> <li>Serial number</li> <li>Software release</li> </ul>                                                                                                    |  |
| В              | Traceability code (alphanumerical and bar code)                                                                                                    |  |
| Released       | Depending on the traceability settings, this field may contain one of the<br>following elements:<br>the user who released the cycle<br>the user who started the cycle<br>the sterilizer ID |  |
| Cycle          | Cycle name                                                                                                    |  |
| Number         | Cycle number                                                                                                    |  |
| Date           | Date and time of cycle start                                                                                                    |  |
| Expiry<br>date | <ul> <li>Expiry date of the bag/package.</li> <li>The cycle outcome if a storage time is not set.</li> </ul>                                                                               |  |

# **Sterilizer tests**

### CONTENTS

This section deals with the following subjects:

| Sterilizer performance tests | 42 |
|------------------------------|----|
| Bowie and Dick test          | 42 |
| Helix test                   | 46 |
| Vacuum test                  | 48 |

### Sterilizer performance tests

### TESTS THAT CAN BE PERFORMED ON THE STERILIZER

| Test                | Purpose                                                                                                    | Reference                        |
|---------------------|----------------------------------------------------------------------------------------------------|----------------------------------|
| Bowie and Dick test | Validate the sterilizer performance for textile load sterilization.                                                     | See "Bowie and Dick test" below. |
| Helix test          | Validate the sterilizer performance for hollow items.                                                                   | See"Helix test" on page 46.      |
| Vacuum test         | Validate the sterilizer performance in terms of:<br>efficiency of the vacuum pump<br>tightness of the pneumatic circuit | See "Vacuum test" on page 48.    |

### **Bowie and Dick test**

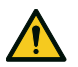

CAUTION! Follow local/national guidelines on the frequency of testing.

#### PURPOSE OF THE TEST

The test is used to validate the sterilizer performance for textile load sterilization.

#### DESCRIPTION

It consists of several sheets of paper wrapped in a small packet with a chemical heat-sensitive indicator sheet in the middle. The colour assumed by this indicator sheet at the end of the sterilization cycle gives the result of the test.

### **CARRY OUT THE TEST**

Note : carry out the test according to the local Regulations.

- Empty the sterilizer chamber to ensure no load is present. Remove all trays from the sterilization chamber, except the lowest one.
- 2 Place the Bowie and Dick test pack in the center of a tray in the lowest rack position and close the chamber door.

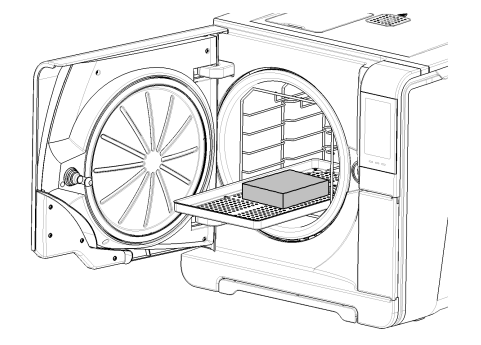

- 3 On the homepage, tap Helix-B&D test.
- 4 To set the duration of the Plateau/Sterilization phase and other settings, tap 💒 .
- 5 Tap 🔽 and enter your credentials if required: the chamber door locks.
- 6 Wait until the end of the test and tap **OPEN**: the chamber door unlocks.
- 7 Enter your credentials if required.
- **B** Open the chamber door, extract the tray using the tray holder and take the test pack. The test pack can be wet outside.

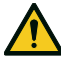

**CAUTION!** Risk of burns. The test pack is very hot at the end of the cycle. Wear appropriate PPE (e.g. gloves).

Remove the indicator sheet from the center of the test pack and check the change in colour. See "Interpret the test result" on the next page

### INTERPRET THE TEST RESULT

| Indicator                       | What happened                                                                                                    | Test<br>passed | What to do next                                                     |
|---------------------------------|----------------------------------------------------------------------------------------------------|----------------|---------------------------------------------------------------------|
| ETUNIE TST Coulder" 13HC - 13HC | The entire surface of the indicator sheet has changed colour.                                                                              | Yes            |                                                                     |
|                                 | Certain areas of the indicator sheet have not changed colour since there was an air pocket during the cycle due to sterilizer malfunction. | No             | Repeat the test. If it fails<br>repeatedly, call technical service. |

### Helix test

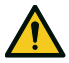

CAUTION! Follow local/national guidelines on the frequency of testing.

### PURPOSE OF THE TEST

The test is used to validate the sterilizer performance for hollow items.

### DESCRIPTION

It consists of a 1.5 m long tube open on one side and closed with a capsule containing a chemical indicator strip on the other side. The colour assumed by this indicator strip at the end of the sterilization cycle gives the result of the test.

### **CARRY OUT THE TEST**

Note : carry out the test according to the local Regulations.

- Empty the sterilizer chamber to ensure no load is present. Remove all trays from the sterilization chamber, except the lowest one.
- **2** Unscrew the tube capsule and place inside it an indicator strip according to the instructions of the test manufacturer.
- 3 Screw the capsule.

Place the tube with the capsule in the center of a tray in the lowest rack position and close the chamber door.

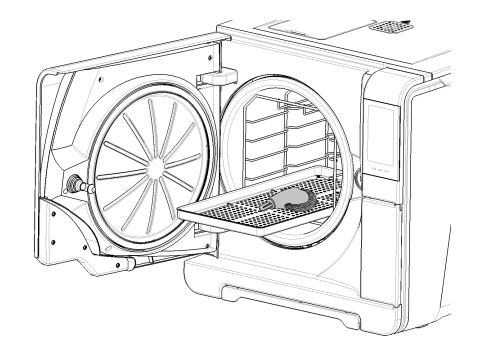

#### 5 On the homepage, tap Helix-B&D test.

- 6 To set the duration of the Plateau/Sterilization phase and other settings, tap 🐲 .
- 7 Tap > and enter your credentials if required: the chamber door locks.
- 8 Wait until the end of the test and tap **OPEN**: the chamber door unlocks.
- 9 Enter your credentials if required.
- 10 Open the chamber door, extract the tray using the tray holder and take the tube.

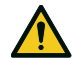

**CAUTION!** Risk of burns. The tube is very hot at the end of the cycle. Wear appropriate PPE (e.g. gloves).

- **11** Unscrew the tube capsule and remove the indicator strip.
- 12 Check the change in colour. See "Interpret the test result" on the next page

### INTERPRET THE TEST RESULT

| Indicator         | What happened                                                                                                |     | What to do next                                                  |  |
|-------------------|----------------------------------------------------------------------------------------------------|-----|------------------------------------------------------------------|--|
| EN867-5 132-137 C | The indicator strip has turned dark. The air was completely removed from the capsule.                        | Yes | -                                                                |  |
| EN667-5 132-137°C | Part of the chemical indicator strip has not turned dark. The air removal from the capsule was not complete. | No  | Repeat the test. If it fails repeatedly, call technical service. |  |

### WHAT TO DO NEXT

Compile the Helix test documentation form to trace the effectiveness of the sterilization cycle during the whole lifespan of your sterilizer. See "Helix test documentation form" on page 1.

### Vacuum test

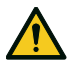

CAUTION! Follow local/national guidelines on the frequency of testing.

**Notice**: If a drainage period of the S Fast 134 cycle is still operating, wait the drainage to be finished and the sterilizer to be both cold and dry. Otherwise, a false negative outcome could occur.

### PURPOSE OF THE TEST

The test is used to validate the sterilizer performance in terms of:

- efficiency of the vacuum pump
- tightness of the pneumatic circuit

### DESCRIPTION

It consists of a vacuum phase, followed by a stabilization period of 5 minutes and a testing period of 10 minutes. The internal pressure is monitored during the testing period. The pressure rise must be less than 0.013 bar (0.19 psi).

### **CARRY OUT THE TEST**

- 1 Empty the sterilizer chamber to ensure no load is present.
- 2 Close the chamber door and ensure the sterilizer chamber is completely dry and cold to avoid any false negative outcome.
- 3 On the homepage, tap Vacuum test.
- 4 Tap 🕟 and enter your credentials if required: the chamber door locks.
- 5 Wait until the end of the test and tap **OPEN**: the chamber door unlocks.
- 6 Enter your credentials if required: a message informs if the test passed or failed. If the test failed, see "What to do when the test failed" below

### WHAT TO DO WHEN THE TEST FAILED

- 1 Check, clean or replace the door gasket.
- 2 Clean the chamber face side and the chamber filters.
- 3 Repeat the Vacuum test. See "Carry out the test" above.
- 4 If the test fails repeatedly, call technical service.

### CONTENTS

This section deals with the following subjects:

| Load maintenance and preparation | .50  |
|----------------------------------|------|
| Prepare the sterilizer           | .52  |
| Sterilization cycle description  | . 53 |
| Sterilization cycle management   | .54  |
| Unloading                        | .59  |
| Sterilization cycle report       | 59   |

### Load maintenance and preparation

### WARNINGS

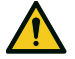

WARNING! Any residual of chemicals (like cleaning and disinfection products), could affect the purity of the steam and consequently the whole sterilization process. If necessary, the load shall be cleaned and lubricated in accordance with the instrument manufacturer's instructions.

**Notice**: Any residual of chemicals could seriously damage the sterilizer. The manufacturer's warranty is void in case of damage caused by chemicals.

### DENTAL HANDPIECE EXTERNAL DISINFECTION

This procedure reduces the risk of infection during cleaning and maintenance of the dental handpieces.

- Wear protective gloves during disinfection.
- Avoid using abrasive disinfectants (pH-value 2.5 9; no chlorine based disinfectants).
- Use disinfectant wipes rather than spray disinfection.
- Do not immerse handpieces in disinfectants.
- Residual disinfectants on handpieces can cause extensive damage to your instrumentation during sterilization (oxidation, alteration of technical characteristics of seals, rubbers, fiber optics, etc.).

### DENTAL HANDPIECE EXTERNAL CLEANING

This procedure involves the removal of residues (blood, dentine, etc.) that adhere to critical areas such as spray outlets, light ports, knurling etc.

- Wear protective gloves during cleaning.
- Refer to the instructions of the instrument manufacturer.
- Use a soft, damp brush and take care not to scratch the surface of the light ports.

### DENTAL HANDPIECE LUBRICATION

Once the dental handpieces has been disinfected, cleaned and dried (free from residues), it must be lubricated prior to sterilization. Follow manufacturer's instructions for proper lubrication.

#### PACKAGING

In order to preserve sterility, rotating instruments should be wrapped/bagged prior to sterilization. Follow the manufacturer's packing instructions when using sterilization packaging.

### **CLEANING THE INSTRUMENTS**

Clean all instruments thoroughly prior to sterilization. If possible, clean instruments immediately after use; always follow the instrument manufacturer 's instructions. Remove all traces of disinfectants and detergents. Rinse and dry carefully all instruments.

The instruments and tubes must be carefully rinsed and dried prior to sterilization.

#### **CORRECT LOAD PLACEMENT**

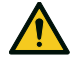

WARNING! Do not overload trays and the chamber. Adhere to the maximum load weight limits (see "Sterilization programs" on page 1).

Never place the load or the trays directly into the chamber without the chamber rack as this could affect the steam and temperature distribution. The load must always be supported by the chamber rack.

Risk of burns. Before touching, ensure the sterilization chamber is cold.

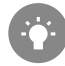

Wrap items with porous wrapping materials to facilitate steam penetration and drying (e.g. sterilization bags for autoclaves). Always use the chamber rack to allow adequate steam circulation.

Follow these requirements:

| Load type                                                      | Placement                                                                                                    |
|----------------------------------------------------------------|----------------------------------------------------------------------------------------------------|
| Hinged instruments (e.g.,<br>forceps, extraction pliers, etc.) | In open position                                                                                                    |
| Tubes                                                          | Place tubes on a tray allowing the ends to remain open. Do not bend tubes.                                                                                                    |
| Cassettes                                                      | Cassettes can be placed vertically or horizontally<br>into the chamber rack (vertical placement<br>enhances drying). When placing cassettes<br>horizontally, slide them into the rack position<br>without putting them on trays (if size allows) to<br>enhance drying. When sterilizing double-decker<br>cassettes, place them in the lowest rack position<br>as there is more space height-wise. |

| Load type                                                                                  | Placement                                                                                                    |
|--------------------------------------------------------------------------------------------|----------------------------------------------------------------------------------------------------|
| Pouched items                                                                              | On trays allowing adequate space in-between<br>bags. Ensure that packs do not touch the walls of<br>the chamber. Place sterilization pouched items<br>with the paper side facing up. |
| Empty containers or non-<br>perforated trays                                               | Upside down to prevent accumulation of water                                                                                                    |
| ltems made from different<br>materials (stainless steel,<br>carbon steel, aluminium, etc.) | On separate trays or wrapped/pouched                                                                                                    |
| Instruments manufactured<br>from carbon steel                                              | Place paper among them and the trays to avoid rusty spots                                                                                                    |

#### PARTIAL LOAD

If the chamber is just partially loaded, place the load in such a way that the space in-between the trays is maximized. Spread items evenly on multiple trays. Below is a example with three trays.

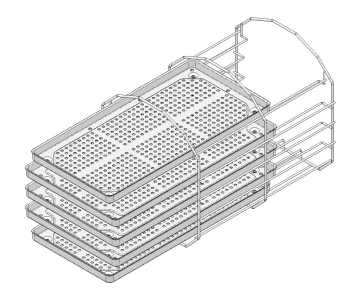

### Prepare the sterilizer

### WARNINGS

**Notice**: Use only distilled or demineralized water (see "Feed water specifications (EN 13060)" on page 104 for technical requirements). Do not add any chemical / additive to the water.

### FILLING THE CLEAN WATER TANK

If no water system is connected you have to fill the tank:

- **1** Switch the sterilizer ON and open the chamber door.
- Fill the clean water tank with distilled or demineralized water until the sterilizer makes a sound. See "Technical data" on page 101 for the tank volume.

### INSERTING THE CHAMBER RACK INTO THE STERILIZER

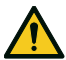

**CAUTION!** Risk of burns. Before touching the chamber rack or contents, ensure the sterilization chamber is not hot.

- 1 Open the chamber door and align the chamber rack at the center/bottom of the chamber.
- **2** Push the chamber rack gently into position until it clicks into place.
- 3 Insert cassettes horizontally or vertically, or insert trays. See "Load maintenance and preparation" on page 50 for load requirements and "Chamber accessories" on page 19.
- 4 Close the door.
- **5** Turn the sterilizer ON: after the initialization the homepage appears.

### **GENERAL RECOMMENDATIONS**

Follow these recommendations to obtain the most from the drying:

• Ensure the paper side of the sterilization bags faces up, and that the space in-between bags is enough.

 To enjoy the full benefit of short cycle times when only one tray is used, always place the load on the upper tray of the chamber rack and remove all other trays from the chamber.

### Sterilization cycle description

### AVAILABLE STERILIZATION CYCLES

See "Sterilization cycles" on page 93 for the full list of key program features, including sterilization time, temperature and recommended load type.

### AVAILABLE ECO DRY MODES

| lcon   | Mode            | Description                                                                                                    |
|--------|-----------------|----------------------------------------------------------------------------------------------------|
| Ø+     | ECO DRY<br>plus | The drying time is automatically adjusted to the shortest possible for the total amount of load: the smaller the load, the faster the cycle. It ensures perfect drying of standard loads.                                              |
| Ø      | ECO DRY         | The drying time is automatically adjusted to the total<br>amount of load. It is longer than the ECO DRY plus mode.<br>It is useful with those particular loads that require an<br>extended drying time (suggested for container load). |
| (Crè   | ECO DRY<br>+25% | The drying time is automatically adjusted to the total amount of load with a 25% of additional drying duration.                                                                                                    |
| (Creek | ECO DRY<br>+50% | The drying time is adjusted to the total amount of load with a 50% of additional drying duration.                                                                                                    |

### Sterilization cycle management

### S FAST 134 CYCLE ACTIVATION

To activate the S Fast 134 cycle is required the Fast Cycle activation code. To require the activation code please refer to the activation code instructions.

To activate the cycle proceed as follows:

- 1 On the homepage, tap  $\equiv$  >  $\mathbb{R}$  >  $\mathbb{R}$  >  $\mathbb{R}$
- 2 Enter the activation code issued by the manufacturer and tap ✓ to confirm: on the homepage the S Fast 134 cycle appears.

### **RUN A STERILIZATION CYCLE**

**Note**: if the user management and the label printer functions are enabled, you might be requested to enter your PIN code during the following procedure.

1 On the homepage, tap the desired

cycle. Tap > to display further cycles on

Tap 📕 to display further cycles or the next page, if any.

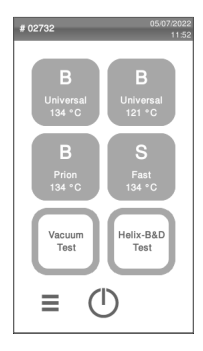

- 2 Check the cycle requirements.
- Check the icon in the top left corner of the page to know the ECO DRY mode assigned to the cycle.
- 4 Tap **☆**\*:
  - to change the ECO DRY mode (see "Change the ECO DRY mode" on page 57).
  - to disable the ECO DRY mode (see "Set the drying time" on page 57).
- **5** If the door gasket is new, hold the door gently closed until the beginning of the cycle.
- Tap and enter your credentials if required: the door locks. If you have not set a different start time, the sterilization starts immediately.
- Wait the end of the sterilization. Tap arameters in real time. See "View the cycle parameters" on page 57.
- B The sterilization is completed. Tap is to view the cycle summary or tap i to view the cycle information. See "View the cycle parameters" on page 57.
- **9** Tap **OPEN**: the door unlocks and the homepage appears.

- - 10 If required, enter your credentials and confirm the load release.

Note: the load release is possible only if the cycle is completed successfully.

**Note**: the user visually checks that pouches are intact and dry. It is even possible to identify the user who releases the load.

**Note**: during the load release it is also possible to insert the chemical indicator result (for AU-NZ version only).

### SET THE STERILIZATION CYCLE START

You may schedule the start of the sterilization cycles at a certain date and time (e.g., if you want to load the sterilizer in the evening and run standard sterilization cycle early the next morning before office hours). You can set the cycle start date and time and enable or disable it for each cycle.

- 1 On the homepage, tap the cycle and 📌 .
- 2 Tap the leaf icon to set the ECO DRY mode.
- 3 Tap the ECO DRY mode you desire.
- 5 To change the start time, tap Start cycle at.
- 6 Tap the time or the date: a settings page opens.
- 7 Tap the number you want to change and tap or to increase it or decrease it.
- B Tap 
   to confirm and go back to the previous page. This date and time become the scheduled default start time for all next sterilization cycles.
- 9 Tap to lock the door and start the countdown for the current cycle.

**Note**: You can decide to start the cycle immediately or stop the countdown at any time.

### PROGRAM A SEQUENCE OF CYCLES TO RUN AUTOMATICALLY

It is possible to program the sterilizer in such a way that a sequence of cycles runs automatically at a preset date and time (e.g. if you want to run a vacuum test plus a HELIX test in the early morning before office hours). Maximum two cycles can be programmed. To program the sterilizer proceed as follows:

- 1 Load the chamber and close the chamber door.
- 2 On the homepage, tap  $\equiv > \textcircled{3} > \textcircled{3} > \textcircled{3} > \textcircled{3}$
- 3 Tap + to add a cycle to the list above.
- 4 Tap vand then the cycle you want to add.
- **5** Tap + : the cycle is automatically listed in the previous page.
- 6 Tap the date/time to set the start of the cycle.
- Tap the number you want to change and tap or v to increase it or decrease it.
- 8 Tap < to confirm and go back to the previous page.
- **9** Repeat steps from 3 to 7 to add another cycle to the sequence.
- 10 Tap 🕟 to launch the programmed sequence.

#### DELETE A CYCLE FROM A PROGRAMMED SEQUENCE

- 1 On the homepage, tap  $\equiv > \bigotimes > \bigotimes > \bigotimes$
- 2 Tap the cycle you want to remove from the sequence.
- 3 Tap \_\_\_\_\_ to remove the selected cycle.

### SET THE DRYING TIME

For each ECO DRY mode, the drying time is automatically adjusted to the total amount of load and cannot be modified. To set a new drying time for the program, you should disabled the ECO DRY mode first.

- 1 On the homepage, tap the cycle and 📌 .
- 2 Select Fixed to disable the ECO DRY mode.
- 3 Tap the wording **Fixed** to modify the fixed mode minutes.
- 4 Tap 🔊 or 👽 to increase the minutes or decrease them.

**Note**: for the minimum value of the drying time for each cycle see "Sterilization cycles" on page 93.

5 Tap 《 to confirm and go back to the previous page. This becomes the new fixed value.

### CHANGE THE ECO DRY MODE

- 1 On the homepage, tap the cycle and 📌 .
- 2 Tap the leaf icon to set the ECO DRY mode.
- 3 Tap the ECO DRY mode you desire.
- 4 Tap ∢ to confirm and go back to the previous page.
- 5 Tap < to go back to the homepage.

### VIEW THE CYCLE PARAMETERS

You can check the real time cycle parameters or the cycle parameters at the end of the cycle. Following is an example:

- While the sterilization cycle is running or when cycle ends tap i : the cycle information page opens.
- 2 Tap < or > to scroll the pages.

### STERILIZATION CYCLE PAGE

Following are the information displayed while a cycle is running:

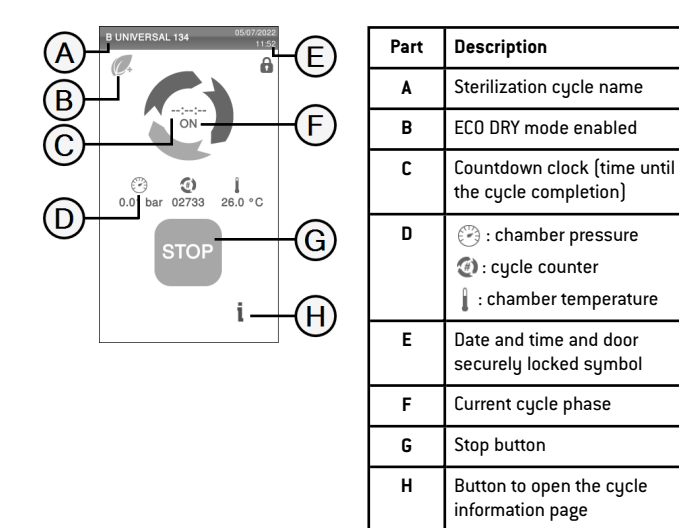

### END OF A STERILIZATION CYCLE

When a cycle is successfully finished, the "Cycle completed" message appears on the screen. To end the cycle:

- 1 Tap 
  in to view the cycle summary or tap i to view the cycle parameters. See "View the cycle parameters" on the previous page.
- **2** Tap **OPEN** to open the door: the door unlocks and the home page appears.

Note: if an error message appears see "Troubleshooting" on page 84

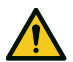

**CAUTION!** Hot surfaces. Burnings. Do not touch the chamber, the internal side of the door and the internal fittings. Use the tray holder or cassette holder or gloves for high temperatures or adequate protection to remove the load!

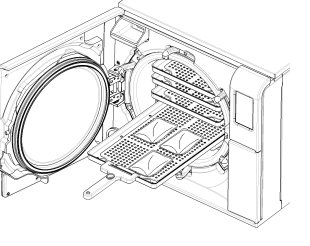

- 3 Open the chamber door.
  - Remove the load and stock it.

### STOP A STERILIZATION CYCLE

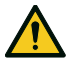

WARNING! You can stop the cycle at any time. Instruments must not be considered sterile if this occurs before the DRY phase.

A cycle can be manually aborted at any time. To stop a cycle:

- 1 Tap STOP: a confirmation request appears.
- **2** Tap X to abort the stop command. The cycle continues programmed.
- 3 Tap 🗸 to abort the cycle: the sterilizer starts a reset phase.

**Notice**: Do not switch off the sterilizer during the reset phase: it takes some time to reset the system and reach safe conditions in the sterilizer chamber.

- 4 Check the message. See "Messages of a stopped sterilization cycle" on the next page.
- **5** Tap i to view the cycle parameters. See "View the cycle parameters" on the previous page.
- 6 Open the chamber door.
- 7 Reprocess the load if necessary.

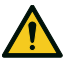

**CAUTION!** Hot steam. Wait the steam to dissipate before opening the door.

**Note**: Water could be present in the chamber when opening the door. To prevent spilling place a towel below the chamber door.

#### **MESSAGES OF A STOPPED STERILIZATION CYCLE**

Following are the messages:

- Load not sterile: Do not use items on patients!
- Drying interrupted: The load might be wet. Wet items are for immediate use only!

### Unloading

#### WARNINGS

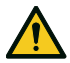

**CAUTION!** Risk of burns. Before touching, ensure the sterilization chamber is cold. Always use the tray holder.

### Sterilization cycle report

### WHERE CYCLE DATA ARE STORED

The sterilizer stores in memory the summarized reports of the last 400 cycles and the analytical reports of the last 5 cycles. All reports can also be saved on the USB pen drive or in a specific remote folder in the network if the sterilizer is connected to a LAN .

### STORED REPORT FORMAT

The summarized reports are stored in HTML format and the analytical reports in SCL format. All parameters are recorded every second.

### WHAT HAPPENS WITH UNSAVED CYCLES

If for any reason (e.g. USB memory full, USB pen drive disconnected, etc.) some cycles cannot be saved, no alert is shown. If still stored in memory, the unsaved cycles will be copied in a working USB pen drive connected to the sterilizer as soon as a new cycle starts.

#### **VIEW CYCLE HISTORY**

To view the sterilization cycle history:

- 1 On the homepage, tap ≡ > (i): all the sterilization cycles are listed with number, date, time and sterilization program.
- **2** Scroll the list and tap the desired sterilization cycle: the report opens.

### PRINT OR SAVE A CYCLE REPORT ON THE USB PEN DRIVE

- 1 On the homepage, tap
- **2** Scroll the list and tap the desired sterilization cycle: the report opens.
- 3 Tap •••.
- 4 Tap 😨 to print the report, or tap 🗊 to save the report on the USB pen drive.

### PRINT LABELS FOR A SPECIFIC CYCLE

Note: Function available only with the Label printer activation code.

- 1 On the homepage, tap  $\equiv >$
- 2 Scroll the list and tap the desired sterilization cycle: the report opens.
- з Тар 🚥.
- 4 Tap int traceability labels for the selected cycle.
- **5** Tap **A** or **v** to increase or decrease the number of label to be printed.
- 6 Tap 🗌 to save the set number for the next time.
- 7 Tap V to print the labels required.

### SAVE ALL THE CYCLE REPORTS ON THE USB PEN DRIVE

The number of reports that can be saved on the USB pen drive depends upon the USB capacity. To save all the cycle reports:

- 1 On the homepage, tap  $\equiv >$
- 2 Tap in : after the confirmation all sterilization cycle reports are stored in the USB.

### SET THE REMOTE FOLDER FOR SAVING THE REPORTS

To activate the remote storage and set the necessary parameters do the following:

- 1 On the homepage, tap  $\equiv$  > > > >
- 2 Tap **()** to enable the remote data storage: the first four fields in the page and the check box turn dark grey.
- 3 In **Path** enter the name of the shared folder followed by the sub-folder name, if any, where to save reports. Do not enter the full path.

**Note**: The folder name must include letters and numbers only. Do not use other characters like space-bar, slash, accent, etc.

- 4 Enter the host name or the IP address: if the data are complete, the fields highlight.
- 5 Not mandatory. Enter the domain name.
- **6** Tap to require the authentication credentials to access the remote storage folder and enter the user name and password.
- 7 Tap 🗸 to save.
- 8 Tap < to go back to the previous page.
- 9 To check if the parameters entered are valid, see "Test the data storage " on the next page.

### TEST THE DATA STORAGE

**Note**: The test function is available only if the remote data storage is enabled. See "Set the remote folder for saving the reports" on the previous page.

- 1 On the homepage, tap  $\equiv$  > \* > P
- 2 Tap TEST: a sequence of tests is automatically performed.
- In case a test fails, check the relevant settings and tap t to repeat the test sequence, if the error persists call your IT manager.
- 4 Tap < to go back to the previous page.</p>

### SAVE ALL THE CYCLE REPORTS IN A REMOTE FOLDER

**Note**: The save all function is available only if the remote data storage is enabled. See "Set the remote folder for saving the reports" on the previous page.

Only the last 400 cycles in HTML and 5 cycles in SCL in the sterilizer memory can be saved in the remote folder.

- 1 On the homepage, tap  $\equiv$  > > > > > > > > > > > > > > > > > > > > > > > > > > > > > > ( > > > ( > > > ( > ( > ))))
- 2 Tap 🗸 to start the remote saving.

### CYCLE REPORT STRUCTURE

A

Following the structure of a cycle report:

|                 | W&       | H Sterilizatio | m         |       |
|-----------------|----------|----------------|-----------|-------|
| Lara            | a XL     |                | SN:190002 | 2     |
| Software rev.:  |          | 005.003.D      | 09        |       |
| Sterilizer nam  | ie:      | Lara XL        |           |       |
| Cycle:          |          | B UNIVE        | RSAL 134  |       |
| Number:         |          | 01136          |           |       |
| Sterilizat. tem | ip.:     | 134.0 °C       |           |       |
| Sterilizat. tim | e:       | 04:00          |           |       |
| Date:           |          | 27/01/2021 0   | 8:31:21   |       |
| Phase           | Time     | Partial        | T ℃       | Pba   |
| START           | 05:09    | 00:00          | 33.2      | -0.05 |
| PV1             | 08:02    | 02:53          | 35.2      | -0.87 |
| PP1             | 11:48    | 03:46          | 107.8     | 0.40  |
| PV2             | 13:37    | 01:49          | 68.4      | -0.83 |
| PP2             | 16:06    | 02:29          | 109.5     | 0.40  |
| PV3             | 17:32    | 01:26          | 78.2      | -0.83 |
| PPH             | 25:05    | 07:33          | 134.1     | 2.04  |
| PRS             | 25:05    | 00:00          | 134.1     | 2.04  |
|                 | MIN      | 00:00          | 134.1     |       |
|                 | MAX      | 00:46          | 136.0     |       |
|                 | MIN      | 00:00          |           | 2.04  |
|                 | MAX      | 00:44          |           | 2.19  |
| PRE             | 29:05    | 04:00          | 135.8     | 2.16  |
| DVS             | 29:05    | 00:00          | 135.8     | 2.16  |
|                 | D01      | 00:26          | 122.0     | 0.96  |
|                 | D02      | 01:24          | 88.8      | -0.50 |
|                 | D33      | 21:17          | 83.5      | -0.92 |
| DVE             | 51:05    | 22:00          | 83.5      | -0.94 |
| DRY             | 51:05    | 22:00          | 83.5      | -0.94 |
| LEV             | 52:09    | 01:04          | 100.4     | -0.03 |
| END             | 52:09    | 00:00          | 100.4     | -0.03 |
| H2O:<br>F0:     |          | 555 cm³<br>136 |           |       |
| Cycle time:     | 52       | -09            |           |       |
| Date:           | 27       | /01/2021 09-   | 18-21     |       |
| ar alle.        | 27<br>C  | ycle complete  | d         |       |
| Trk             | CC2E6320 | ycle complete  | d         |       |

| Data                       | Description                                                                    |
|----------------------------|--------------------------------------------------------------------------------|
| Α                          | Sterilizer model                                                               |
| SN                         | Sterilizer serial number                                                       |
| Software rev.              | Software revision number                                                       |
| Sterilizer Name            | Surgery – practice – doctor name                                               |
| Cycle                      | Name of the executed cycle                                                     |
| Number                     | Cycle counter                                                                  |
| Sterilizat. temp.          | Programmed sterilization temperature                                           |
| Sterilizat. time           | Programmed Plateau/Sterilization                                               |
| Date (above)               | Cycle start date and time                                                      |
| START                      | Cycle start                                                                    |
| PV1, PP1, PV2, PP2,<br>PV3 | Pressure and vacuum pulses                                                     |
| РРН                        | Phase of pressure rise to sterilization conditions                             |
| PRS                        | Plateau/Sterilization phase start<br>MIN, MAX temperature<br>MIN, MAX pressure |
| PRE                        | Plateau/Sterilization phase end                                                |
| DVS                        | Drying phase start                                                             |
| DRY                        | Drying phase end                                                               |
| LEV                        | Pressure leveling phase                                                        |
| END                        | Cycle end conditions                                                           |

| Data              | Description                               |  |
|-------------------|-------------------------------------------|--|
| Cycle time        | Cycle time                                |  |
| Date (below)      | Cycle end date and time                   |  |
| "Cycle completed" | Cycle outcome                             |  |
| Trk.              | Tracking code for traceability management |  |

## Maintenance

### CONTENTS

This section deals with the following subjects:

| 64   |
|------|
| 65   |
| 67   |
| 70   |
| 71   |
| 74   |
| 76   |
| 77   |
| . 78 |
|      |

### Warnings for maintenance operations

#### WARNINGS

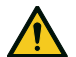

WARNING! Turn the sterilizer OFF and remove the power cord before beginning any maintenance. Follow all health, safety, cross-infection and cross-contamination protocols. Maintenance operation shall be done at illumination level

of 215 lx ( $\pm$ 15 lx) to 1500 lx ( $\pm$ 15 lx). Before making any operation, ward off unauthorized personnel from the working area.

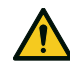

**CAUTION!** Before accessing the chamber and the connected parts, be sure that the sterilizer is cold.

**Notice**: Follow the instructions in this chapter when carrying out any maintenance on the sterilizer.

### Ordinary maintenance

### MAINTENANCE BY THE USER

| Frequency <sup>1</sup> | Cycles <sup>1</sup> | Operation                                                                                                    |
|------------------------|---------------------|----------------------------------------------------------------------------------------------------|
| Monthly                | 50                  | Cleaning the door gasket and the chamber face<br>side. See "Cleaning the door gasket and the<br>chamber face side" on page 67 |
|                        |                     | Clean the chamber, trays and the rack. See<br>"Cleaning the chamber and the chamber<br>accessories" on page 68                |
|                        |                     | Cleaning the chamber filters. See "Cleaning the chamber filters" on page 69.                                                  |
|                        |                     | Cleaning the external surfaces of the sterilizer.<br>See "Cleaning the external surfaces of the<br>sterilizer" on page 69     |
| 6 month                | 800                 | Clean the clean water tank. See "800-cycle or biannual maintenance" on page 71.                                               |
| Yearly <sup>2</sup>    | 400 <sup>2</sup>    | Replace the bacteriological filter. See "400-cycle maintenance" on page 70.                                                   |
| Yearly <sup>2</sup>    | 800 <sup>2</sup>    | Replace the door gasket. See "800-cycle maintenance" on page 74.                                                              |
| 5 years                | 4000                | General check and service. See "4000 cycle or five-year maintenance" on page 76.                                              |

1: whichever occurs first.

2: even if the maximum cycle number is not reached, it is recommended to replace the consumable parts every year, or if they appear worn or damaged, or if the filters are clogged or discolored.

### **EXPIRED MAINTENANCE**

The sterilizer monitors the wear of consumables by counting the number of cycles executed since the last replacement.

When the number of cycles is close to the maximum, a pre-alert about the concerned consumable is displayed. Please check that you have the requested spare part available, buy one if not. When the maximum number of cycles has been met, a message to replace the consumable will be displayed.

If you can not replace the consumable immediately, the sterilizer will operate anyway but the message will appear again some cycles later.

- 1 Tap 🗉 to see an animated replacement procedure.
- 2 When you have replaced the consumable tap v to confirm: the executed cycle counter is reset.

# REPLACE THE CONSUMABLE BEFORE THE MAINTENANCE DUE DATE

If you replace the consumables before the request of replacement appears, you should manually reset the counters through the following procedure.

- 1 On the homepage, tap  $\equiv$  >
- 2 Select the consumable you want to replace: a message appears showing the current worked hours of the part.
- 3 Tap 🗉 to see an animated replacement procedure.
- 4 When you have replaced the consumable tap 🗸 to confirm: the executed cycle counter is reset.

### Monthly or 50-cycle maintenance

### CLEANING THE DOOR GASKET AND THE CHAMBER FACE SIDE

Proceed as follows:

Clean the gasket seat and the chamber face side with a damp, lint-free cloth moistened with clean water.

#### Notice:

Do not use abrasive products, cutting tools or sharp objects.

2 Rinse with clean water.

**Note**: when the seal is new it might be necessary to hold the door gently closed at the sterilization start.

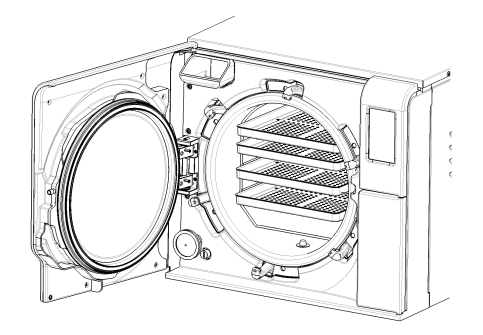

### **CLEANING THE CHAMBER AND THE CHAMBER ACCESSORIES**

Proceed as follows:

- 1 Remove the trays and the chamber rack.
- 2 Clean the chamber with a damp sponge and a mild detergent solution paying attention not to bend or damage the temperature probe inside the sterilizer chamber.
- 3 Rinse with water.
- 4 Clean the trays and the chamber rack with a damp sponge and a mild detergent solution.
- 5 Rinse with water.
- 6 Reposition all pieces of the chamber accessories properly.

Note: The trays and the tray holder may also be cleaned in a washer disinfector.

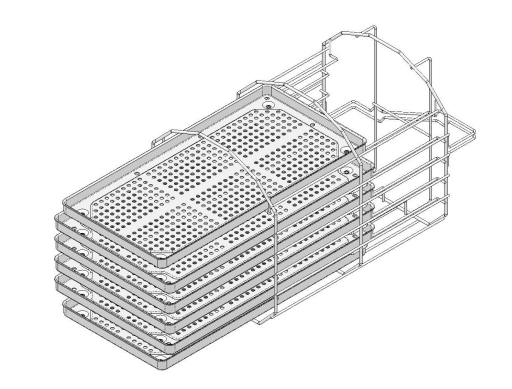

#### **CLEANING THE CHAMBER FILTERS**

Proceed as follows:

- 1 Allow the sterilization chamber to cool down.
- 2 Empty the sterilizer chamber by removing the trays and the rack.
- Remove the filters at the bottom of the chamber (bottom/center) by unscrewing them.
- 4 Rinse the filters with tap water.
- 5 Insert the filters in their original position, screwing them into place.

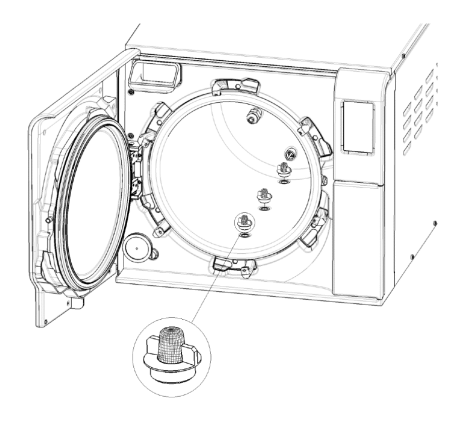

#### CLEANING THE EXTERNAL SURFACES OF THE STERILIZER

Proceed as follows:

Clean all external sterilizer covers with a slightly damp cloth moistened with water. For better cleaning results, clean with W&H MC-1000 cleaning solution. Notice: never use any other disinfectant, detergent or abrasive product, as they might result aggressive for the external covers and damage them.

### 400-cycle maintenance

### **REPLACING THE BACTERIOLOGICAL FILTER**

**Notice**: If you replace this consumable before the maintenance due date you have to reset the cycle counter. See "Replace the consumable before the maintenance due date" on page 66.

Proceed as follows:

- 1 Open the service door.
- 2 Unscrew the bacteriological filter by hand (counter-clockwise).
- 3 Screw on the new bacteriological filter (clockwise) and tighten it snug.

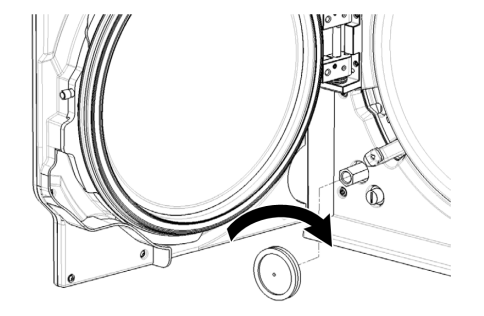

### 800-cycle or biannual maintenance

#### SEQUENCE OF PROCEDURES TO CLEAN THE WATER TANK

To clean the water tank, proceed as follows:

- T "Prepare the sterilizer for cleaning the water tank" below "Prepare the sterilizer for cleaning the water tank" below.
- 2 "Access to the water tank" on the next page" "Access to the water tank" on the next page.
- 3 "Clean the water tank" on page 73

### PREPARE THE STERILIZER FOR CLEANING THE WATER TANK

Proceed as follows:

- **1** Switch OFF the sterilizer and disconnect the mains cable.
- 2 Completely drain both water tanks (see "Draining the used and clean water tank" on page 77).
- **3** To drain the detergent solution during the subsequent cleaning, leave the drain tube attached to the drain connection of the tank you want to clean.

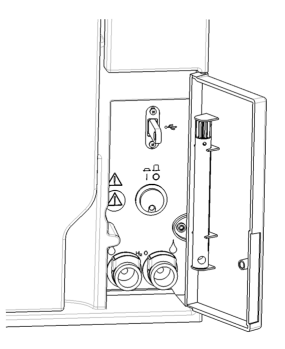

### ACCESS TO THE WATER TANK

Proceed as follows:

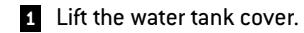

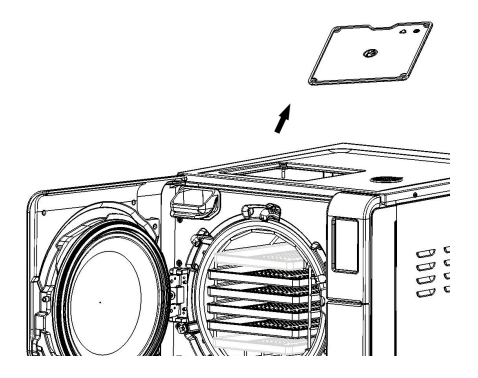
#### CLEAN THE WATER TANK

**Notice**: Do not touch the water level sensors. If misplaced or misaligned from their original position, the operation of the sterilizer could be impaired.

Proceed as follows:

- Clean the internal tank surfaces with a soft sponge moistened with water. For better cleaning results, clean with W&H MC-1000 cleaning solution. Use a small non-abrasive brush to clean the areas that are difficult to reach.
   Notice: never use any other disinfectant, detergent or abrasive product, as they might result aggressive for the tank material.
- 2 Rinse the internal tank surfaces thoroughly, until all residuals of dirt and detergent have been eliminated.
- 3 Dry the internal tank surfaces.
- 5 Remove the internal filter.
- 6 Clean the metal cartridge of the internal filter with tap water.
- 7 Reposition the internal filter.
- 8 Detach the drain tube.

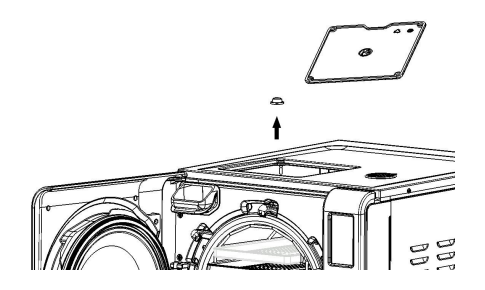

# 800-cycle maintenance

#### **REPLACING THE DOOR GASKET**

Notice: If you replace this consumable before the maintenance due date you have to reset the cycle counter. See "Replace the consumable before the maintenance due date" on page 66.

Proceed as follows:

- 1 Fully open the chamber door.
- 2 Remove the used door gasket by hand.
- Carefully clean the seal seat and the chamber face side with a damp, lint-free cloth.
- 4 Moisten the new seal with water to facilitate its placement.

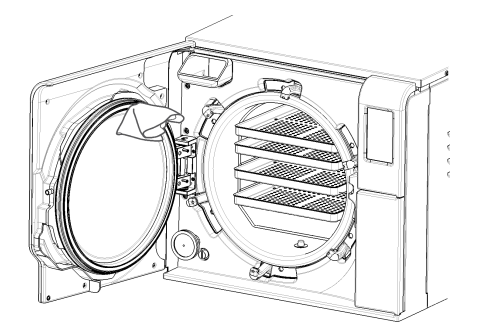

5 Insert the new seal and press first up and down.

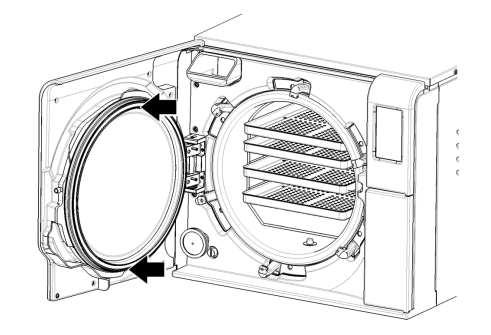

6 Press left and right and then the entire seal circumference to ensure its perfect placement.

**Notice**: A steam discharge can damage the sterilizer plastic parts. Ensure the seal does not stick out.

Wipe any residual water and run a Vacuum and Helix test to check for perfect tightness of the seal. See "Vacuum test" on page 48 and "Helix test" on page 46.

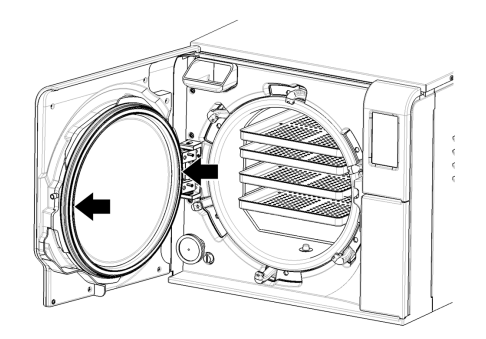

# 4000 cycle or five-year maintenance

#### **GENERAL CHECK AND SERVICE REQUIRED**

**Notice**: Regular service is imperative to ensure continuous and effective operation of the sterilizer.

A general check and service should be carried out every 4000 cycles or five years by an authorized service technician. The service required includes the following:

- the replacement of consumables and other important internal components
- a check of the entire sterilizer with special care for the safety systems
- the cleaning of areas and components that cannot be accessed by the user.

### ACTIONS REQUIRED FOR EACH ELEMENT

For each element, the actions to carried out are the following:

| Element                                     | Replace | Clean | Check |
|---------------------------------------------|---------|-------|-------|
| Electro valves                              | x       | -     | -     |
| Vacuum pump internal parts                  | х       | -     | -     |
| Sterilization chamber and external surfaces | -       | х     | -     |
| Chamber filters                             | -       | х     | -     |

| Element                                                                        | Replace | Clean | Check |
|--------------------------------------------------------------------------------|---------|-------|-------|
| Internal parts, with particular care for the condenser fins and the main board | -       | х     | -     |
| Pneumatic connections                                                          | -       | -     | х     |
| Electrical connections                                                         | -       | -     | х     |
| Temperature and pressure calibration                                           | -       | -     | x     |
| Door locking system                                                            | -       | -     | x     |
| Pressure safety valve                                                          | -       | -     | х     |
| Safety systems                                                                 | -       | -     | x     |

## **Extraordinary maintenance**

#### DRAINING THE USED AND CLEAN WATER TANK

If you left accidentally the tanks full for more than seven days or if you plan not to use the sterilizer for at least seven days, you have to drain the tanks.

- 1 Open the sterilizer service door.
- **2** Put a container below the sterilizer (5.5 I (1.45 gal) minimum) and place the end of the drain tube in it.
- 3 To drain the used water, insert the drain tube connector in the grey connection.
- 4 To drain the clean water, insert the drain tube connector in the blue connection.
- 5 When the water has been completely drained, press the release button to remove the drain tube and close the service door.

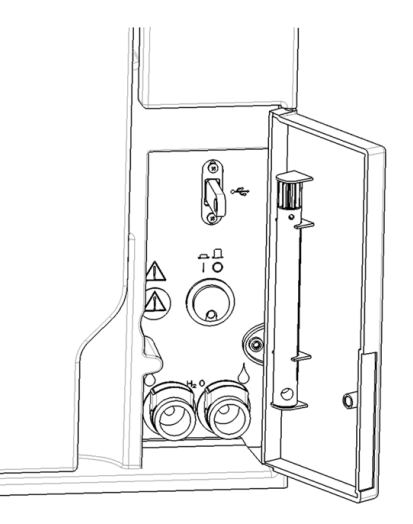

# Disposal

#### DISPOSAL RESPONSIBILITY

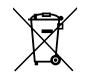

- Separate the various components according to the materials they are made of
- Drop the sterilizer with a company that specializes on the recycling of related products
- Do not abandon the sterilizer in unsecured places
- Always refer to current/applicable laws and rules in the country of use

The same instructions apply to disposal of all used consumable parts.

### MATERIALS

The sterilizer is mainly built from fiber-reinforced polymers, metals and electric / electronic components.

# **Diagnostics**

### CONTENTS

This section deals with the following subjects:

| Errors                 | 79 |
|------------------------|----|
| Troubleshooting        | 84 |
| Emergency door opening | 90 |

# Errors

### CHECKS AND ACTIONS

Notice: For any error not listed in this table, call technical service.

| Code | Description                                                                      | Actions                                |
|------|----------------------------------------------------------------------------------|----------------------------------------|
| Охх  | Load cannot be considered sterile. See "End of a sterilization cycle" on page 58 | Repeat the cycle.                      |
|      | Check if the mains switch or network circuit breaker is OFF.                     | If the problem persists, call service. |
|      | Check if the mains cable is properly connected.                                  |                                        |
|      | Switch the sterilizer OFF and ON.                                                |                                        |
|      | Set date and time, then switch the sterilizer OFF and ON.                        |                                        |
|      | Ensure that the sterilizer fan is not blocked.                                   |                                        |
|      | Check the dust filter and ensure that the sterilizer fan is not blocked.         |                                        |
| 10x  | See error "13x to 16x" on the next page.                                         | Repeat the cycle.                      |
|      |                                                                                  | If the problem persists, call service. |

| Code       | Description                                                                                                  | Actions                                |  |
|------------|----------------------------------------------------------------------------------------------------|----------------------------------------|--|
| 12x        | Wait before opening the chamber door. Allow the sterilization chamber to cool down.                          | Repeat the cycle.                      |  |
|            | Switch the sterilizer OFF and ON.                                                                            | If the problem persists, call service. |  |
|            | Clean the chamber and the chamber furniture from residuals of detergents, disinfectants and other chemicals. |                                        |  |
|            | Replace the clean water if it is suspected to be contaminated with chemicals.                                |                                        |  |
|            | Ensure all the load is clean rinsed and free from any chemicals before sterilizing.                          |                                        |  |
| 13x to 16x | Check water level in the clean water tank. Reset the safety thermostat                                       | Repeat the cycle.                      |  |
|            | Switch the sterilizer OFF and ON.                                                                            | If the problem persists, call service. |  |
|            | Clean the door gasket and the chamber face side.                                                             |                                        |  |
|            | Check if the load placed in the sterilization chamber complies with the MAXIMUM WEIGHT LIMITS.               |                                        |  |
|            | Clean the chamber and the chamber furniture from residuals of detergents, disinfectants and other chemicals. |                                        |  |
|            | Replace the clean water if it is suspected to be contaminated with chemicals.                                |                                        |  |
|            | Ensure all the load is clean rinsed and free from any chemicals before sterilizing.                          |                                        |  |
|            | Start a vacuum test to check the tightness of the pneumatic circuit.                                         |                                        |  |
| 18x        | Chamber filters clogged. Remove and clean the chamber filters. See error "13x to 16x" above.                 | Repeat the cycle.                      |  |
|            | Bacteriological filter clogged. Check and replace if necessary.                                              | If the problem persists, call service. |  |
| 19x        | Clean the door gasket and the chamber face side.                                                             | Repeat the cycle.                      |  |
|            |                                                                                                    | If the problem persists, call service. |  |
| 2хх        | Switch the sterilizer OFF and ON.                                                                            | Repeat the cycle.                      |  |
|            | Wait for the chamber to cool down. Reset the safety thermostat (see "Extraordinary maintenance" on page 77). | If the problem persists, call service. |  |

| Code | Description                                                                                    | Actions                                |
|------|------------------------------------------------------------------------------------------------|----------------------------------------|
| Зхх  | Check the door gasket. Clean or replace it if necessary.                                       | Repeat the cycle.                      |
|      | Clean the chamber face side.                                                                   | If the problem persists, call service. |
|      | Check the load does not exceed the MAXIMUM WEIGHT LIMITS.                                      |                                        |
| 4xx  | Clean water error (bad quality, clean tank low level, high consumption of water).              | Repeat the cycle.                      |
|      | Drain and/or refill the clean water tank.                                                      | If the problem persists, call service. |
|      | Check the door gasket. Clean or replace it if necessary.                                       |                                        |
| 5xx  | Check if there are hurdles on the door locking area (chamber rack, loads, objects, $\ldots$ ). | Repeat the cycle.                      |
|      | Check the door gasket (wrong placed).                                                          | If the problem persists, call service. |
|      | Check if the door can move freely without touching the trays or the load when closing.         |                                        |
|      | Switch the sterilizer OFF and ON.                                                              |                                        |
| 990  | The cycle has been aborted by the user.                                                        | Re-process the load.                   |

#### MESSAGES AND ALERTS

Notice: For any error not listed in this table, call technical service.

| Message/Alert                                                                                                    | Description                                                                                                    | Action                                                                                                    |
|----------------------------------------------------------------------------------------------------|----------------------------------------------------------------------------------------------------|----------------------------------------------------------------------------------------------------|
| Fill clean water tank.                                                                                                 | There is not enough water in the tank to perform a cycle.                                                                | Fill the water tank as requested.                                                                                                    |
| Drain used water tank.                                                                                                 | The used water tank is full.                                                                                             | Drain the water tank as requested.                                                                                                    |
| Please close the door.                                                                                                 | The door must be locked, but you didn't close it.                                                                        | Close the door so it can be locked.                                                                                                    |
| Non-conform water                                                                                                    | The clean water quality is bad (conductivity between 15 and 50 $\mu S/cm).$                                              | You may run a cycle but the water must be replaced soon, otherwise the unit will automatically lock-out to prevent damage.                                                                                                    |
| Unacceptable water                                                                                                    | The clean water quality is very bad (conductivity more than 50 $\mu\text{S/cm}\text{)}.$                                 | Running a cycle is inhibited to prevent damage. Replace the clean water.                                                                                                    |
| Door Gasket must be replaced in<br>cycles.<br>Have you ordered the Door<br>Gasket?<br>Bact. Filter must be replaced in | These are pre-alerts advising that one of the consumables has to be replaced within a small number of cycles.            | Tap if you have the consumable available for replacement.<br>Tap if you don't have the consumable in stock and must order one. In this case, the<br>pre-alert will appear again after some cycles.<br>See "Maintenance" on page 64. |
| cycles.<br>Have you ordered the Bact.<br>filter?                                                                       |                                                                                                    |                                                                                                    |
| 4000 cycle maintenance must<br>be performed in cycles.<br>Have you already booked the<br>4000 cycle service?           | This pre-alert advises you that the target of 4000 cycles is close and the relevant maintenance step is to be scheduled. | Contact your Technical Service.                                                                                                    |

| Message/Alert                                                                                                    | Description                                                                                                    | Action                                                                                                    |
|----------------------------------------------------------------------------------------------------|----------------------------------------------------------------------------------------------------|----------------------------------------------------------------------------------------------------|
| Door Gasket replacement is due.<br>Have you replaced the door<br>gasket?<br>Bact. Filter replacement is due<br>Have you replaced the<br>bacteriological filter? | These messages advise that one consumable must<br>be replaced.                                                                        | Replace the consumable and tap v to reset the counter (See "Maintenance" on page 64).<br>If you don't replace the consumable, press v.<br>In this case, you may still use the sterilizer but the message will appear again after some cycles.<br>CAUTION! Operating the sterilizer with expired consumables could be dangerous and could damage the sterilizer. |
| Device has completed 4000<br>cycles.<br>Please call your technical<br>support to organize service.                                                              | This message advises you that the target of 4000<br>cycles has been achieved and the relevant<br>maintenance step is to be performed. | Call technical service for the 4000 cycle maintenance.                                                                                                    |
| Possible leak detected.<br>Please run Vacuum Test.                                                                                                    | Air was detected in the chamber: a vacuum leak is<br>suspected. The cycle was completed but a vacuum<br>test is required.             | Run a vacuum test.<br>Call for service if an anomaly is detected.                                                                                                    |
| Please check:<br>- Not to overload the sterilizer<br>- Door gasket<br>- Dust filter<br>If the problem persists contact<br>the service.                          | This message advises you that the pressure inside<br>the chamber did not drop as expected in the first 30<br>seconds of drying phase. | Check the door gasket and the dust filter correct positioning and make sure don't<br>overload the sterilizer chamber.<br>If the problem persists, contact your Technical Service.                                                                                                    |

# Troubleshooting

#### MANAGING ERRORS

If during a sterilization cycle an error occurs do the following:

- **1** Wait until the **OPEN** button appears.
- 2 At the end of the reset phase, you may open the door. A pop appears requiring a confirmation.
- 3 Tap 🗸 to open the door.

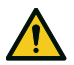

**CAUTION!** Do not switch off the sterilizer during the reset phase: it takes some minutes to reset the system and reach safe conditions in the sterilizer chamber.

**Notice**: Water could be present in the chamber when opening the door: prevent spilling (e.g., place a towel below the chamber door).

### VIEW AND SAVE THE ERROR LOG

- On the homepage, tap ≡ > (1) > (1) = a list of the last errors appears.
- 2 Tap 👘 to save the list in the USB pen drive.

### ERROR PAGE

During the sterilization cycle, the sterilizer is continuously monitored by a control system. If an anomaly is detected, the cycle is aborted automatically, and the sterilizer starts a reset phase.

The following page appears:

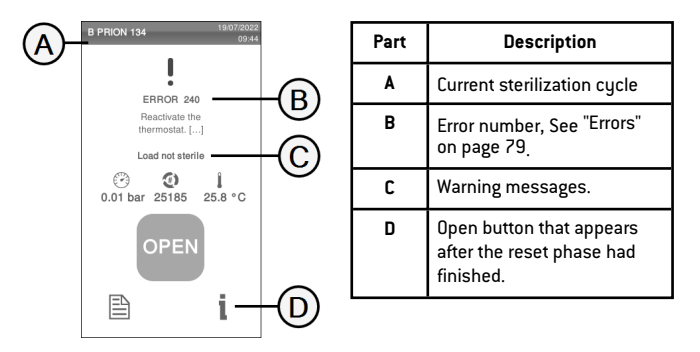

#### WARNING MESSAGES

| Message               | Description                                                           |
|-----------------------|-----------------------------------------------------------------------|
| Load not<br>sterile   | The load is not sterile. WARNING! Do not use items on patients!       |
| Drying<br>interrupted | The load might be wet. WARNING! Wet items are for immediate use only! |

#### **RESET THE SAFETY THERMOSTAT**

The sterilizer is fitted with a safety thermostat to prevent it from overheating. If the safety thermostat operates because of too high temperatures, the error 240 or a timeout error is displayed. The thermostat must be reset manually. Proceed as follows:

- 1 Switch the sterilizer OFF and remove the mains cable.
- 2 Wait for the sterilizer to cool down.
- 3 Open the sterilizer door.
- 4 Unscrew the cap and push on the reset button of the thermostat switch; a click sound indicates that the thermostat switch has been reset.
- 5 Screw the cap.
- 6 Connect the mains cable and switch the sterilizer ON.

Note: If the thermostat operates repeatedly, call technical service.

**?** Wait for the sterilizer to finish the error reset phase and follow the instructions on the display.

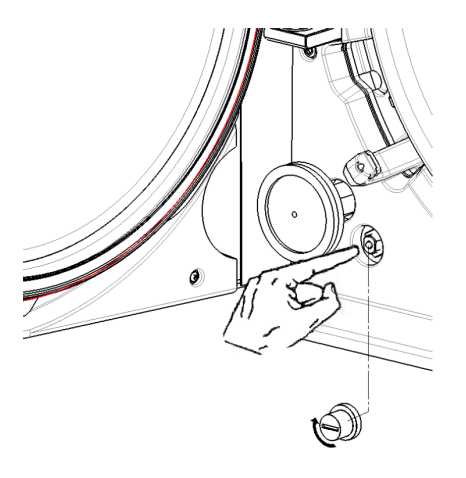

#### TROUBLESHOOTING TABLE

Note: If your problem is not resolved, call your authorized service provider.

Notice: Before sending the sterilizer for technical service, remove the mains cable, empty both water tanks and use the original or appropriate packaging.

| Problem                                                        | Possible cause                                       | Solutions                                                                                                    |
|----------------------------------------------------------------|------------------------------------------------------|----------------------------------------------------------------------------------------------------|
| The sterilizer remains switched                                | The mains switch or network circuit breaker is OFF.  | Activate the mains switch or network circuit breaker (ON).                                                                                                    |
| UFF.                                                           | No voltage at the socket.                            | Check the electric circuit.                                                                                                    |
|                                                                | The power cord is not connected properly.            | Check and connect the power cord properly.                                                                                                    |
| Water is leaking at the front of the sterilizer.               | Leaks through the chamber door gasket.               | Clean or replace the door gasket.<br>Clean the chamber face side.                                                                                                    |
|                                                                | Internal leak.                                       | Call technical service.                                                                                                    |
| The cycle commences but there is no pressure/temperature rise. | The safety thermostat switch is open.                | Reset the safety thermostat switch. See "Extraordinary maintenance" on page 77                                                                                           |
|                                                                | Electric - electronic fault.                         | Call technical service.                                                                                                    |
| At the end of the cycle, there is                              | Sterilizer not properly leveled.                     | Properly level the surface the sterilizer is placed on.                                                                                                    |
| residual water in the chamber.                                 | Overloaded chamber.                                  | Comply with the maximum load weight limits for each type of load. Always use the chamber rack for trays and cassettes. See "Load maintenance and preparation" on page 50 |
|                                                                | Chamber filters clogged.                             | Remove and clean the chamber filters.                                                                                                    |
|                                                                | One or more chamber filter caps not well-positioned. | Mount the chamber filter caps properly (see "Ordinary maintenance" on page 65).                                                                                          |
|                                                                | Load incorrectly placed.                             | See "Load maintenance and preparation" on page 50                                                                                                    |

| Problem                                                                                                    | Possible cause                                                        | Solutions                                                                                                    |
|----------------------------------------------------------------------------------------------------|-----------------------------------------------------------------------|----------------------------------------------------------------------------------------------------|
| Corrosion or spots on instruments.                                                                                    | Tap water on instruments when placed in the sterilizer.               | Ensure that instruments are dry before they are placed in the sterilizer.                                                                                                    |
|                                                                                                    | Use of water of poor quality or water containing chemical substances. | Drain both water tanks. Use water of good quality. See "Water quality" on page 104.                                                                                                    |
|                                                                                                    | Organic or chemical residues on the instruments.                      | Clean, rinse and dry instruments before placing them in the sterilizer. See "Load maintenance and preparation" on page 50                                                                                             |
|                                                                                                    | Chamber, trays, chamber rack dirty.                                   | Clean the chamber and wash the chamber furniture.                                                                                                    |
|                                                                                                    | Contact between instruments of different materials.                   | Ensure that instruments of different materials do not touch (aluminium, carbon or stainless steel, etc.); place them on different trays or cassettes or pouch them. See "Load maintenance and preparation" on page 50 |
|                                                                                                    | Scale deposits on the chamber.                                        | Clean the chamber and use water of good quality. See "Water quality" on page 104                                                                                                    |
| Instruments are turning brown or black.                                                                               | Incorrect temperature selected.                                       | Select a sterilization cycle featuring a lower sterilization temperature. Follow the instructions of the instrument manufacturer.                                                                                     |
| The cycle report printer does not work.                                                                               | Printer not properly connected or not powered.                        | Check the data and the power connection to the printer.                                                                                                    |
| No cycles are stored in the cycle history menu.                                                                       | An electronic board was replaced by service.                          | None. The memory of the old board cannot be restored. Save periodically the history on the USB pen drive.                                                                                                    |
| When starting a cycle, the<br>chamber door locks but re-opens<br>immediately. The "Open the door"<br>message appears. | Door gasket not properly placed; seal sticking out.                   | Ensure that the door gasket is evenly inserted on the entire circumference.                                                                                                    |
|                                                                                                    | Door jammed by external objects or by the load itself.                | Remove any objects interfering with the chamber door. Check the door does not force against the load or the chamber furniture.                                                                                        |

| Problem                                                                                                    | Possible cause                                                                                                    | Solutions                                                                                                    |
|----------------------------------------------------------------------------------------------------|----------------------------------------------------------------------------------------------------|----------------------------------------------------------------------------------------------------|
| When the sterilizer is connected                                                                                                    | Water fill system not connected.                                                                                    | Connect the water fill system to the sterilizer. See "Water quality" on page 104                                                                                                    |
| to an automated water suppiy<br>system: there is no clean water in<br>the tank, but the automatic water<br>filling does not fill the water. | When the water fill system attempted to fill the tank, water was temporarily unavailable.                           | Since water tank filling is attempted only once in-between cycle execution, this event inhibits water feeding. Switch the sterilizer OFF and then ON again.<br>Check the external water supply system.<br>Check for water leaks from the sterilizer. |
|                                                                                                    | Faulty MIN water level sensor in the clean water tank.                                                              | Call service.                                                                                                    |
| The sterilizer enters the standby mode immediately after opening the chamber door.                                                          | The chamber door has not been opened after the previous cycle had finished and the standby mode delay has expired.  | Press the standby button to exit.                                                                                                    |
| At the end of the cycle the display reads "Open the door" but                                                                               | The chamber is in vacuum due to an internal malfunction.                                                            | Switch the sterilizer OFF: this releases any internal pressures allowing the chamber door to be opened. Call technical service if the problem persists.                                                                                              |
| opening the door is impossible.                                                                                                    | The bacteriological filter is blocked.                                                                              | Remove the bacteriological filter to get the pressure released. Replace the filter.<br>Note: The bacteriological filters need to be replaced every 400 cycles.                                                                                       |
| The sterilization process phase of<br>a sterilization cycle was longer<br>than expected.                                                    | The chamber temperature dropped below the<br>minimum threshold and the software performed a<br>successful recovery. | Wait for cycle completion. If the problem occurs frequently, call technical service.                                                                                                    |
| Warning about USB saving (HTML and SCL files).                                                                                              | The USB pen drive is not connected or not properly<br>connected to the sterilizer.                                  | Check presence and connection of the USB pen drive.<br>If the problem persist, call service.                                                                                                    |
| Warning about programmed maintenance.                                                                                                    | A component shall be replaced for the programmed maintenance of the sterilizer.                                     | Call service to order the requested component (door gasket, dust filter, bacteriological filter).<br>See "Ordinary maintenance" on page 65                                                                                                    |

# **Emergency door opening**

#### WARNING ABOUT OPENING THE DOOR IN EMERGENCY

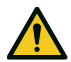

WARNING! High pressure. Risk of explosion, jet of hot steam, sudden opening of the door. Carry out the following procedure only if necessary and only when NO RESIDUAL PRESSURE IS IN THE CHAMBER. Any attempt to open the door while the unit is still hot or under pressure could expose the operator and the surrounding personnel to serious risk.

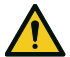

**CAUTION!** High temperature. Risk of burns. Carry out the following procedure only when the sterilizer has completely cooled down. The sterilizer should be unplugged from the mains power supply for at least 3 hours before executing this procedure.

Notice: Carry out this procedure only as indicated and with the sterilizer in the indicated conditions. Any attempt to open the door in a different way can seriously damage the sterilizer.

### **OPENING TOOL**

The door locking system is electrically activated. In case the door remains locked due to a black-out or an electric fault, an auxiliary unlocking procedure is available.

### **OPEN THE DOOR IN EMERGENCY**

1 Unplug the sterilizer and wait at least three hours.

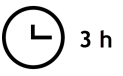

- 2 Remove the power connection (back side).
- 3 Release the chamber pressure through the ring of the safety valve (sterilizer rear side) or wait three hours until the pressure has naturally decreased to the environment pressure.

- Extract the opening tool placed behind the service door.
- 5 Remove the cap.

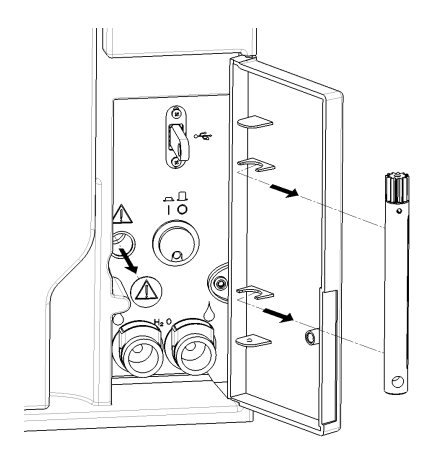

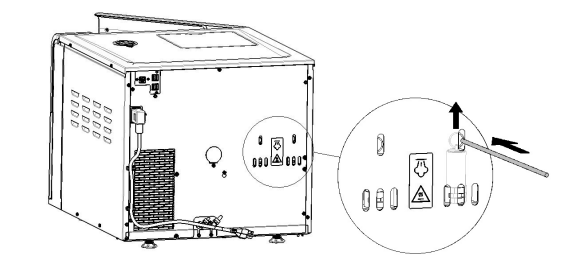

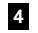

6 Insert the opening tool into the hole and then turn it counterclockwise until the door is unlocked (proceed slowly until it stops).

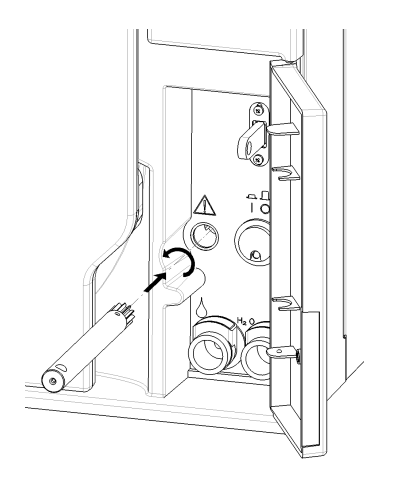

# **Technical data**

### CONTENTS

This section deals with the following subjects:

| Sterilization cycles                  |     |
|---------------------------------------|-----|
| Sterilization cycle phases            |     |
| Technical data                        |     |
| Recommendations for validation        |     |
| Diagrams                              |     |
| Water quality                         |     |
| Accessories, spare parts, consumables |     |
| Authorized W&H service partners       | 107 |

# Sterilization cycles

#### WARNINGS

For your safety and for the safety of your patients:

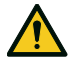

### WARNING!

Never process objects different from those specified in the cycle program table and never exceed the maximum load weight limits specified in it as this could impair the sterilization process. Such actions could result in non-sterile conditions at the end of the cycle, could expose people to the hazard of cross-infections, are considered as an improper use of the sterilizer for which the manufacturer cannot be hold responsible.

All indications of sterile load or successful completion of the cycle that are given on the display at the end of the cycle are not valid if the type and quantity of the load are not complied with.

Processing bagged items with the S Fast 134 cycle will result in wet bags/pouches at the end of the cycle, exposing the items to contamination due to improper storage. The display reminds the maximum permitted load before starting a cycle.

#### STANDARD STERILIZATION CYCLES AVAILABLE

There are four sterilization cycles available, all of them complying with the European Standard EN13060:

- three B-type cycles
- one S-type cycle (optional, activated with Fast Cycle cycle activation code. See "S Fast 134 cycle activation" on page 54)

| Cycle<br>type | Cycle name                  | Purpose                                                                                                    |
|---------------|-----------------------------|----------------------------------------------------------------------------------------------------|
| В             | B Universal 134             | For all your general items like hand instruments, handpieces, forceps, etc.                                                                                                    |
|               | B Prion /<br>Extended 134 * | Features an extended sterilization time, if this is required for your load or mandated in your country.                                                                                                    |
|               | B Universal 121             | For all items that cannot withstand the high temperatures of the 134 cycles, such as textiles and plastics.                                                                                                    |
| S             | S Fast 134<br>(optional)    | For fast processing of unwrapped instruments only, including dental turbines and handpieces, solid and hollow B (simple hollow items). It is not suitable for textiles, porous or bagged/wrapped items.<br>The instruments sterilized with this cycle cannot be stored: they must be used immediately after being sterilized. |

\*: cycle name might be different, depending on country requirements.

### COMMON STERILIZATION CYCLE DATA

|                                                        | Sterilization cycles     |                          |                          |                                                                                           |
|--------------------------------------------------------|--------------------------|--------------------------|--------------------------|-------------------------------------------------------------------------------------------|
|                                                        | B Universal 134          | B Prion / Extended 134   | B Universal 121          | S Fast 134 (optional)                                                                     |
| Sterilization temperature                              | 134 °C (273 °F)          | 134 °C (273 °F)          | 121 °C (250 °F)          | 134 °C (273 °F )                                                                          |
| Sterilization pressure                                 | 3.03 bar<br>2.03 bar (g) | 3.03 bar<br>2.03 bar (g) | 2.04 bar<br>1.04 bar (g) | 3.03 bar<br>2.03 bar (g)                                                                  |
| Duration of the Plateau/Sterilization phase            | 4'                       | 18'30"                   | 20'30"                   | 3'30"                                                                                     |
| Duration of the drying phase (ECO DRY plus mode)       | 5'-22' (ECO DRY +)       | 5'-22' (ECO DRY +)       | 5'-28' (ECO DRY +)       | 0'-4' (ECO DRY +)                                                                         |
| Minimum duration of the drying phase (set by the user) | 22'                      | 22'                      | 28'                      | 4'                                                                                        |
| Load type                                              | All types of load *      |                          |                          | Unwrapped items:<br>Solid<br>Hollow B (simple<br>hollow item)<br>Dental load <sup>1</sup> |

\*: the liquids are excluded.

1:"dental load" includes turbine and handpiece family.

#### TOTAL CYCLE DURATION

The total cycle time includes the drying time and may vary according to different elements, such as the following:

- type of load (solid or porous)
- load weight
- duration of the drying phase (if the ECO DRY mode is disabled)
- other factors

|                        | Load   |        |         |
|------------------------|--------|--------|---------|
|                        | Empty  | Full   | Typical |
| B Universal 134        | 28'    | 63'    | 41'     |
| B Prion / Extended 134 | 42'30" | 77'30" | 55'30"  |
| B Universal 121        | 42'    | 82'    | 60'     |
| S Fast 134 (optional)  | 21'    | 25'    | -       |

Note: values and cycle names could be different depending on country requirements.

### MAXIMUM LOAD FOR INSTRUMENTS

Note: the load given includes the trays, the containers and everything is put into the chamber, with the sole exclusion of the tray rack.

Note: in the standard configuration the weight of the tray is included.

|                        | Instruments       |                  |                |
|------------------------|-------------------|------------------|----------------|
|                        | Bagged            | Unwrapped        | Porous         |
| B Universal 134        | 7.0 kg (15.4 lbs) | -                | 2.3 kg (5 lbs) |
| B Prion / Extended 134 | 7.0 kg (15.4 lbs) | -                | 2.3 kg (5 lbs) |
| B Universal 121        | 7.0 kg (15.4 lbs) | -                | 2.3 kg (5 lbs) |
| S Fast 134 (optional)  | -                 | 2.0 kg (4.4 lbs) | -              |

#### MAXIMUM LOAD FOR CONTAINERS

The correct dryness can only be obtained with the ECO DRY mode.

| B Universal 134        | 9.0 kg (19.8 lbs) |
|------------------------|-------------------|
| B Prion / Extended 134 | 9.0 kg (19.8 lbs) |
| B Universal 121        | 9.0 kg (19.8 lbs) |
| S Fast 134 (optional)  | not suitable      |

# Sterilization cycle phases

#### COMMON LEGEND OF THE STERILIZATION CYCLE PHASES

Following is the description of the sterilization phases.

| Code                   | Description                                                                                 |
|------------------------|---------------------------------------------------------------------------------------------|
| PHE                    | Pre-heating of the sterilizer. This phase is not considered a part of the cycle.            |
| PV1 - PV3<br>PV1 - PV6 | Vacuum pulse (removal of air from the sterilizer chamber/load).                             |
| PP1 - PP2<br>PP1 - PP5 | Pressure pulse (steam generation).                                                          |
| PPH                    | Rise to the Plateau/Sterilization phase.                                                    |
| PR                     | Process (Plateau/Sterilization phase).                                                      |
| DRY                    | Vacuum drying.                                                                              |
| SEP                    | Short phase to clean the circuit from used water.                                           |
| LEV                    | Leveling. Pressure inside the sterilization chamber is leveled to the atmospheric pressure. |
| END                    | End of the cycle.                                                                           |

#### **TYPE B STERILIZATION CYCLE PHASES**

All type B sterilization cycles feature the same basic pressure profile as shown in the graph below. The duration and the temperature of the sterilization phase differ between the various cycles.

#### P chamber

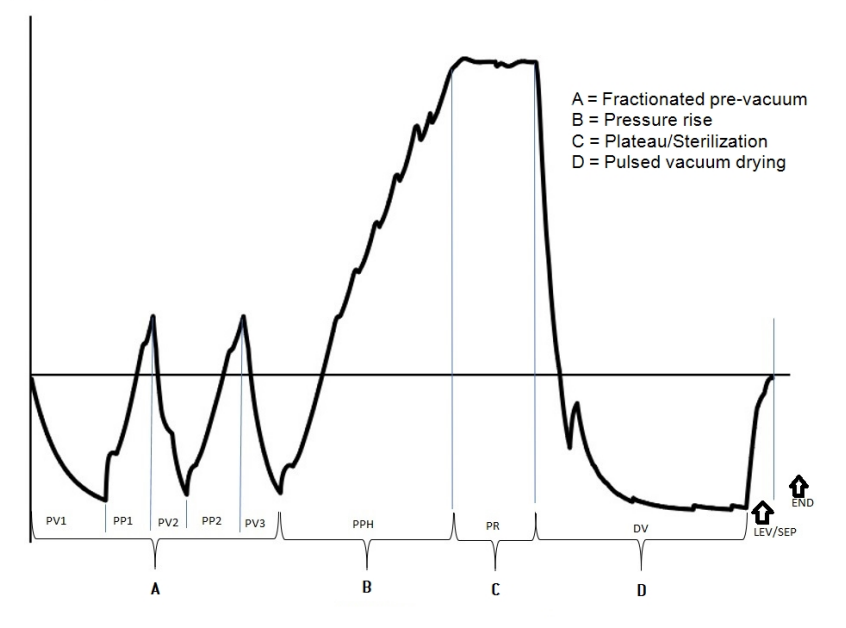

#### TYPE S STERILIZATION CYCLE PHASES (OPTIONAL)

The S Fast 134 cycle is specifically designed to sterilize unwrapped instruments, for immediate use on patients, not requiring a complete drying. Thus, the drying phase of this cycle is short, making this cycle the fastest available.

#### P chamber

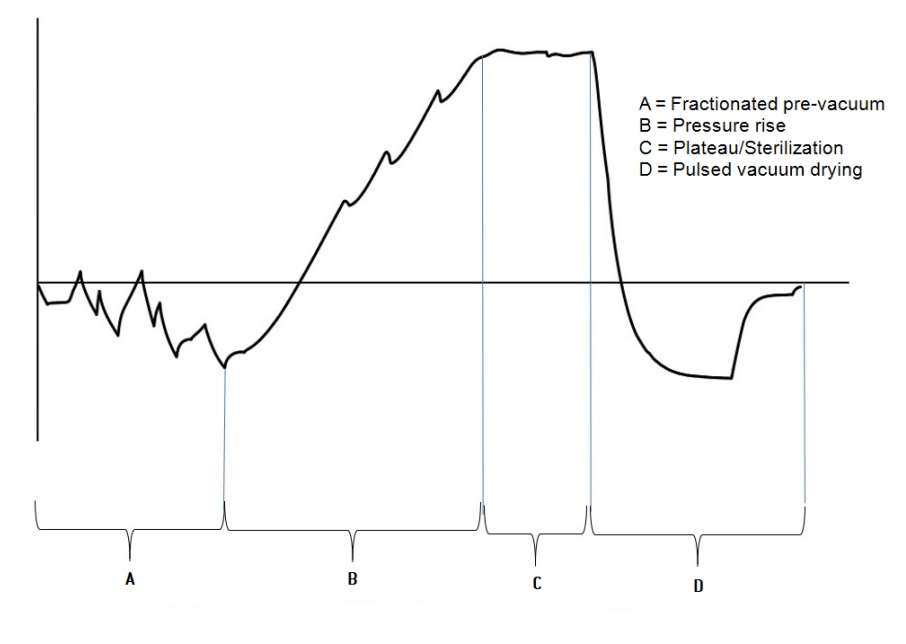

## **Technical data**

#### WATER SUPPLY SYSTEM

| Temperature | max. 35 °C (95 °F)                                            |
|-------------|---------------------------------------------------------------|
| Pressure    | min. 2 bar – max. 8.6 bar (min 29 psi - max. 124.7 psi)       |
| Flow        | min. 0.25 – max. 0.5 l/min (min. 0.055 - max. 0.11 gal/min 1) |

#### **POWER SUPPLY SYSTEM**

| Nominal voltage and Max.<br>current | 200–240 V ac (±10%), 50/60 Hz, 10 A, single-phase                                                                                                    |
|-------------------------------------|----------------------------------------------------------------------------------------------------|
| Overvoltage category                | II                                                                                                    |
| Protection required                 | Suitable circuit breaker and a Ground Fault Circuit Interrupter<br>(GFCI). All protection devices must be certified according to<br>applicable standard. A grounded connection is essential. |
| Communication with other devices    | 1 USB port in the front<br>4 USB ports - 1 LAN port in the rear                                                                                                    |
| Features                            | Fully micro-processor controlled, process evaluation system<br>according to EN13060.<br>Programmable standby mode.                                                                           |
| Max. heat output                    | 3000 kJ/h                                                                                                    |

### INSTALLATION REQUIREMENTS

| Working temperature       | From +5 °C to +40 °C (from +41 °F to +104 °F)                                 |
|---------------------------|-------------------------------------------------------------------------------|
| Working relative humidity | Max. RH 80% up to 31 °C (88 °F), linearly decreasing to 50% at 40 °C (104 °F) |

| Storage temperature / rel.<br>humidity            | From -20 °C to +60 °C (from -4 °F to +140 °F ) / 0–90 % (with empty tanks) |
|---------------------------------------------------|----------------------------------------------------------------------------|
| Max altitude                                      | 3000 m asl                                                                 |
| Min. atmospheric<br>pressure                      | 0.6 bar (8.7 psi)                                                          |
| Overall dimensions                                | W: 49 cm/H: 46 cm/D: 62 cm (W: 19.3"/H: 17.9"/D: 24.4")                    |
| Min. space required<br>(feet in forward position) | W: 57 cm/H: 47 cm/D: 52 cm (W: 22.4"/H: 18.6"/D: 20.3")                    |
| <b>0</b> , <b>1</b> , 1                           |                                                                            |
| Size of the door<br>movement                      | W: 55 CM/H: 42 CM/U: 38 CM (W: 21.5 /H: 16.4 /U: 15.6 )                    |
| Weight empty                                      | 54 kg (119 lbs)                                                            |
| Max. weight (fully loaded)                        | 71.5 kg (157.6 lbs)                                                        |
| Weight per support area                           | 42 kN/m <sup>2</sup>                                                       |
| Environment pollution                             | Degree 2                                                                   |
| Usage environment                                 | Indoor                                                                     |

#### STERILIZER CHAMBER

| Pressure safety valve  | 2.6 bar (37.7 psi)                                         |
|------------------------|------------------------------------------------------------|
| Safety thermostats     | 180 °C (356 °F)                                            |
| Total volume           | ~28 I, 0: 279.5 mm/D: 456.8 mm ~7.4 gal 1, 0: 11"/D: 18"   |
| Usable space *         | W: 230 mm/H: 230 mm/D:390 mm (W: 9.05"/H: 9.05"/D: 15.35") |
| Bacteriological filter | 0.3 µm                                                     |

#### **STEAM GENERATOR**

| Pressure safety valve | 5 bar (72.51 psi) |
|-----------------------|-------------------|
| Safety thermostats    | 230 °C (446 °F)   |

#### DISTILLED OR DEMINERALIZED WATER

| Water quality                | Fulfilling EN 13060 Ann. C (conductivity: < 15µS/cm, Total<br>Dissolved Solids: < 10 ppm) |
|------------------------------|-------------------------------------------------------------------------------------------|
| Average water<br>consumption | 0.3 to 0.95 litres/cycle (0.08 to 0.25 gal/cycle 1)                                       |
| Tank volume                  | Clean water 4.8 I (1.27 gal 1)                                                            |
|                              | Min. water charge 0.82 l (0.22 gal 1)                                                     |
|                              | Used water 5.11 I (1.35 gal 1)                                                            |

\*: usable space with standard rack and trays. With optional racks and trays, see Accessories, spare parts, consumables.

1: the unit of measurement used is U.S. liquid gallons.

# **Recommendations for validation**

### **TEST VALIDATION POINTS**

Lara XL sterilizers can be validated in accordance to EN ISO 17665-1.

For further details please refer to the Qualification/Validation guide for sterilization cycles of the manufacturer.

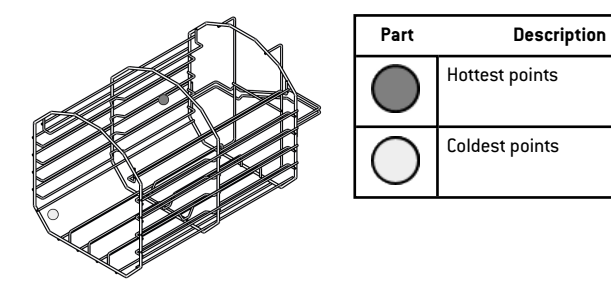

## Diagrams

### **CONNECTION DIAGRAMS**

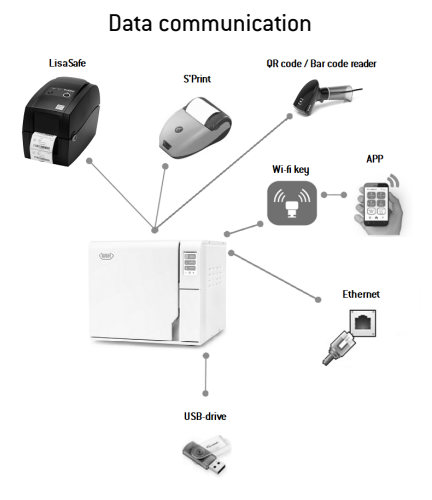

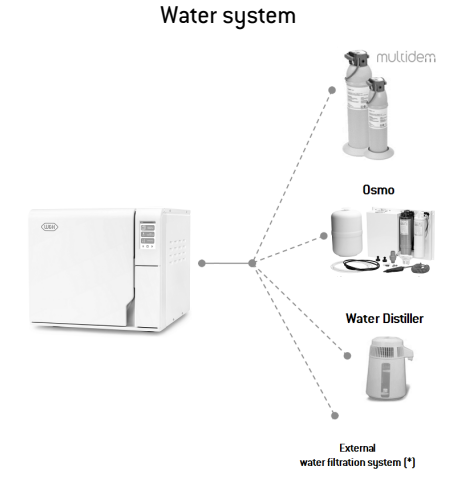

(\*): The water filtration system must be fitted with a backflow preventing device complying to IEC 61770 and to national and local regulations.

For water requirements see "Technical data" on page 101.

# Water quality

#### FEED WATER SPECIFICATIONS (EN 13060)

**Notice**: Do not use rust inhibitor or any other agents in the clean water tank.

This sterilizer uses distilled or demineralized water to generate steam for the sterilization process. The table below lists the maximum content of minerals and the specifications for the water used for steam sterilization according to EN13060 ANNEX C.

| Contaminants/minerals/qualities             | Value/Specification                  |
|---------------------------------------------|--------------------------------------|
| Total Dissolved Solids                      | < 10 mg/l                            |
| Silicon oxide, SiO2                         | < 1 mg/l                             |
| Iron                                        | < 0.2 mg/l                           |
| Cadmium                                     | < 0.005 mg/l                         |
| Lead                                        | < 0.05 mg/l                          |
| Heavy metals (excl. iron, cadmium,<br>lead) | < 0.1 mg/l                           |
| Chloride                                    | < 2 mg/l                             |
| Phosphate                                   | < 0.5 mg/l                           |
| Conductivity (at 20°C)                      | < 15 µS/cm                           |
| pH value                                    | 5–7                                  |
| Appearance                                  | colorless, clean, free from sediment |

| Contaminants/minerals/qualities | Value/Specification                                                                                                    |
|---------------------------------|----------------------------------------------------------------------------------------------------|
| Hardness                        | < 0.02 mmol/l                                                                                                    |
| Chemical additives              | No chemicals or additives must be added<br>to the water used for the steam<br>sterilization process, even if they are<br>specifically claimed for use in steam<br>generators, or for steam production, or as<br>additives for sterilization, disinfection,<br>cleaning or corrosion protection. |

#### Notice:

The use of water with a conductivity greater than  $15\mu$ S/cm (10 ppm) may affect the sterilization process and damage the sterilizer. The use of water with a conductivity greater than  $50\mu$ S/cm, or not complying with the specifications in the table above, may strongly affect the sterilization process and seriously damage the sterilizer. The manufacturer's warranty is void if the sterilizer was used with water containing contaminant or chemical levels exceeding those listed in the table above.

# Accessories, spare parts, consumables

 $\ensuremath{\textbf{Note}}\xspace$  : use only accessories, spare parts and consumables recommended by W&H.

**Note**: before purchasing, check that the accessories fulfill all applicable standards in the country of use.

#### LIST OF ACCESSORIES AND SPARE PARTS

| Picture | Part                                                                                                    |  | Part number |
|---------|----------------------------------------------------------------------------------------------------|--|-------------|
|         | Standard chamber rack                                                                                                    |  | F523038X    |
|         | Optional chamber rack for 3<br>trays / 3 taller cassettes or 4<br>standard cassettes<br>Usable space - Tray / Cassette<br>size (mm):<br>207 x 48 x 48 |  | F523036X    |
|         | Aluminium tray (22 l)                                                                                                    |  | F523205X    |
|         | Large aluminium tray                                                                                                    |  | F523211X    |

| Picture                                                                                                    | Part                           | Part number |
|----------------------------------------------------------------------------------------------------|--------------------------------|-------------|
| 55                                                                                                    | Tray holder                    | F523001X    |
| and a second and a second and a | Drain tube kit with fittings   | A812110X    |
|                                                                                                    | Emergency door opening tool    | S520009X    |
|                                                                                                    | Drain tube                     | S230903X    |
| Ó                                                                                                    | Permanent drain tube (3 m)     | W230009X    |
|                                                                                                    | Mains cable                    | U38012XX    |
| 00                                                                                                    | Network data cable RJ45 (3 m)  | A801500X    |
|                                                                                                    | USB pen drive                  | V000004X    |
| Ĩ                                                                                                    | Serial printer                 | 19721108    |
|                                                                                                    | USB adapter for serial printer | A801503X    |

| Picture | Part                                                                                                    | Part number |
|---------|----------------------------------------------------------------------------------------------------|-------------|
|         | Label printer (label printer only)                                                                                                    | 19721109    |
|         | Label printer USB connection kit<br>USB connection cable<br>1 roll of 2100 labels<br>1 wax/resin ribbon<br>activation code instructions | 19721123    |
|         | Label printer consumable kit<br>2 rolls of 2100 labels<br>2 wax/resin ribbons                                                           | A810513X    |
| 0       | Roll of thermal paper                                                                                                    | A810504X    |
|         | QR code / Bar code reader for labels                                                                                                    | 19721132    |
|         | Multidem C27 water demineralizer                                                                                                    | 19723112    |
|         | Osmo water demineralizer (220 V)                                                                                                    | 19721134    |
|         | Wi-Fi dongle key                                                                                                    | 19721136    |

| Picture | Part                             | Part number |
|---------|----------------------------------|-------------|
| Č       | Lifting strap                    | F602001X    |
| -       | Kit Helix test (PCD + 30 strips) | T801003X    |

### CONSUMABLES

| Picture    | Part                                                                                            | Part number | When replace it                         |
|------------|-------------------------------------------------------------------------------------------------|-------------|-----------------------------------------|
|            | Bacteriological filter<br>(bagged)                                                              | W322400X    | Every 400 cycles                        |
| $\bigcirc$ | Door gasket                                                                                     | F460535X    | Every 800 cycles                        |
|            | 400/800 cycle<br>consumable kit<br>Components:<br>1 door gasket<br>2 bacteriological<br>filters | X050335X    | Refer to each single<br>component above |
| -          | 250 Helix strips                                                                                | T800205X    | Before stocks are exhausted             |

### **ACTIVATION CODES**

| Activation code | Description                             | Part number |  |
|-----------------|-----------------------------------------|-------------|--|
| EliTrace        | Activates the <b>EliTrace</b> function. | 19730015    |  |
| Fast Cycle      | Activates the <b>Fast</b> cycle.        | 19730016    |  |

# Authorized W&H service partners

A list and a map with your nearest W&H service partner are available at www.wh.com.

# **Documentation forms**

### CONTENTS

This section deals with the following subjects:

# W&H installation check-list

#### QUESTIONS

| N. | N. Question                                                                                |     | r  |  |
|----|--------------------------------------------------------------------------------------------|-----|----|--|
|    | Responsibility                                                                             |     |    |  |
| 1  | Was the head of the clinic/practice present during all the in-<br>service?                 | Yes | No |  |
|    | Packaging and content                                                                      |     |    |  |
| 2  | Is the packaging of the sterilizer undamaged?                                              | Yes | No |  |
| 3  | When unpacked, is the sterilizer undamaged?                                                | Yes | No |  |
| 4  | 4 Are all the contents of the package available (sterilizer ship-<br>with)?                |     | No |  |
| 5  | Are all the ordered accessories available with the sterilizer?                             | Yes | No |  |
| 6  | Have you removed all the protection covers from the sterilizer and from all the ship-with? | Yes | No |  |

| N.                                            | Question                                                                                                    | Answer |    |
|-----------------------------------------------|----------------------------------------------------------------------------------------------------|--------|----|
| Completeness of the Instructions for Use      |                                                                                                    |        |    |
| 7                                             | Were all sections of the Instructions for Use of the sterilizer<br>covered and explained during the in-service?                  | Yes    | No |
| Workplace suitability                         |                                                                                                    |        |    |
| 8                                             | Is the allocated countertop for the sterilizer levelled and flat?                                                                | Yes    | No |
| 9                                             | Are the recommended ventilation indications of the allocated area for the sterilizer respected?                                  | Yes    | No |
| 10                                            | Are the required minimum clearances respected?                                                                                   | Yes    | No |
| 11                                            | Have you explained which water quality is required for the use of the sterilizer? Check and measure the $\mu$ S/cm of the water. | Yes    | No |
| Involvement of the Head of the clinic/pratice |                                                                                                    |        |    |
| 12                                            | Have you shown the Head of the clinic/practice the procedure for filling and draining the main and used water tanks?             | Yes    | No |
| 13                                            | Have you shown the Head of the clinic/practice how to program the sterilizer?                                                    | Yes    | No |
| 14                                            | Have you shown the Head of the clinic/practice the cycle options?                                                                | Yes    | No |
| 15                                            | Have you shown the Head of the clinic/practice what the messages and alarms mean?                                                | Yes    | No |
| N.    | Question                                                                                                    | Answer |    |  |
|-------|----------------------------------------------------------------------------------------------------|--------|----|--|
| 16    | Have you shown the Head of the clinic/practice how to manually abort a cycle?                                                                                     | Yes    | No |  |
| 17    | Have you shown the Head of the clinic/practice the maintenance program and procedures?                                                                            | Yes    | No |  |
| 18    | Have you shown the Head of the clinic/practice how to use all of the accessories?                                                                                 | Yes    | No |  |
| 19    | Have you shown the Head of the clinic/practice the advantages of having a USB connection for a pen drive?                                                         | Yes    | No |  |
| 20    | Have you shown the Head of the clinic/practice the advantages of having a LAN connection?                                                                         | Yes    | No |  |
| 21    | Have you suggested to the Head of the clinic/practice to<br>periodically backup the data, stored on the USB pen drive<br>and/or in a PC, on another safe support? | Yes    | No |  |
| 22    | Have you shown the head of the clinic/practice the advantages of having a connection (remote data saving)?                                                        | Yes    | No |  |
| 23    | Have you explained to the head of the clinic/practice the<br>correct load type for each available sterilization program?                                          | Yes    | No |  |
| 24    | Have you shown the head of the clinic/practice how to prepare and place the load in the sterilizer chamber?                                                       | Yes    | No |  |
| 25    | Have you explained to the head of the clinic/practice to use only original parts and accessories on the sterilizer?                                               | Yes    | No |  |
| 26    | Have you shown and explained to the head of the<br>clinic/practice the safety advise section?                                                                     | Yes    | No |  |
| Check |                                                                                                    |        |    |  |
| 27    | Have you executed a Vacuum test?                                                                                                    | Yes    | No |  |

| N. | Question                                                                                 | Answer |    |
|----|------------------------------------------------------------------------------------------|--------|----|
| 28 | Have you executed a B Universal 134 cycle program with the tray rack and trays inserted? | Yes    | No |
| 29 | Are all connections to the sterilizer well positioned and plugged (accessories, etc)?    | Yes    | No |

## INSTALLATION INFORMATION

| RIS-311 Serial Number: |  |
|------------------------|--|
| Date:                  |  |
| Purchased from:        |  |
| Installed by:          |  |
| Dr./Clinic name:       |  |
| Address:               |  |
| Phone:                 |  |
| Receiver's signature:  |  |
| Installer's signature: |  |

## ADDRESSES FOR SENDING THE INSTALLATION CHECK-LIST

Send a copy of the installation check-list duly filled-in to both of the following addresses:

| Fax: | +43 6274 6236-55                                              |
|------|---------------------------------------------------------------|
| Mail | lgnaz-Glaser-Straße 53, Postfach 1<br>5111 Bürmoos<br>Austria |

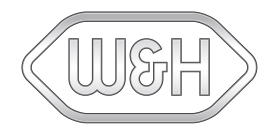

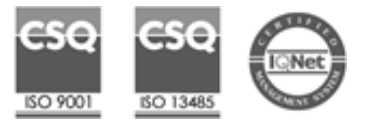

W&H Sterilization Srl

via Bolgara, 2 Brusaporto (BG) Italy www.wh.com +39 035 66 63 000 RIS-311 Instructions for Use ENG Rev02 01/06/2022 Subject to changes